# FLEETPC-6-B FLEETPC-6-B-OB (OBD II)

Fan-less In-Vehicle System Apollo Lake SoC with Smart Power System

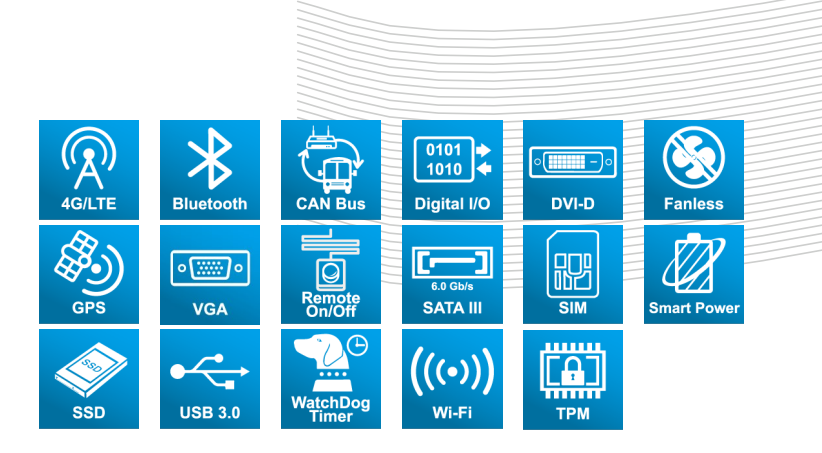

## User Manual

CarTFT.com e.K. www.cartft.com

Industrial & Embedded Solutions

## Disclaimer

For the purpose of improving reliability, design and function, the information in this document is subject to change without prior notice and does not represent a commitment on the part of CarTFT.com e.K.

In no event will CarTFT.com e.K. be liable for direct, indirect, special, incidental, or consequential damages arising out of the use or inability to use the product or documentation, even if advised of the possibility of such damages.

## Copyright

This document contains proprietary information protected by copyright. All rights are reserved. No part of this manual may be reproduced by any mechanical, electronic, or other means in any form without prior written permission of CarTFT.com e.K.

## Trademarks

The product names appear in this manual are for identification purpose only. The trademarks and product names or brand names appear in this manual are the property of their respective owners.

## Purpose

This document is intended to provide the information about the features and use of the product.

## Audience

The intended audiences are technical personnel, not for general audiences.

Ver: 100-003 Date: Feb. 5, 2018

To read this User Manual on your smart phone, you will have to install an APP that can read PDF file format first. Please find the APP you prefer from the APP Market.

\_\_\_\_

## **Table of Contents**

| 1. | Sys  | stem Introduction                         | 5  |
|----|------|-------------------------------------------|----|
|    | 1.1. | Specifications                            | 5  |
|    | 1.2. | Package Contents                          | 8  |
|    | 1.3. | System Dissection                         | 9  |
|    |      | 1.3.1. Dimensions                         | 9  |
|    |      | 1.3.2. Front I/O Panel                    |    |
|    |      | 1.3.3. Rear I/O Panel                     | 15 |
| 2. | Со   | mponents Assembly                         | 16 |
|    | 2.1. | 2.5" SATA SSD Installation                | 16 |
|    | 2.2. | SIM Card Installation                     | 18 |
|    | 2.3. | Antenna Connection                        | 19 |
|    | 2.4. | Brackets & Rubber Pads Installation       | 21 |
| 3. | BIC  | DS Settings                               | 22 |
|    | 3.1. | Main Setup                                | 22 |
|    | 3.2. | Advanced Setup                            |    |
|    |      | 3.2.1. Trusted Computing                  | 24 |
|    |      | 3.2.2. F81960 Super IO Configuration      |    |
|    |      | 3.2.3. Hardware Monitor                   |    |
|    |      | 3.2.4. Fower Sub System                   |    |
|    |      | 3.2.6. AMI Graphic Output Protocol Policy |    |
|    |      | 3.2.7. CSM Configuration                  | 30 |
|    |      | 3.2.8. USB Configuration                  | 31 |
|    | 3.3. | Chipset Setup                             | 32 |
|    |      | 3.3.1. North Bridge                       |    |
|    |      | 3.3.2. South Bridge                       |    |
|    | 3.4. | Security Setup                            |    |
|    | 3.5. | Boot Setup                                |    |
|    | 3.6. | Save & Exit Setup                         |    |
| 4. | Fur  | nction Description                        | 39 |
|    | 4.1  | Power input connection                    | 39 |
|    | 4.2  | Diaital Inputs                            | 39 |
|    | 4.3. | Digital Outputs                           |    |

| 5. | Dri      | ver and Utility Installation                     | 41   |
|----|----------|--------------------------------------------------|------|
|    | 5.1.     | Driver CD Interface Introduction                 | . 41 |
|    | 5.2.     | Windows Installation                             | 42   |
|    |          | 5.2.1. Driver Installation Page                  | . 43 |
|    |          | 5.2.2. Utility Page                              | . 45 |
|    |          | 5.2.3. Application Installation Page             | . 51 |
|    |          | 5.2.4. Document Page                             | . 54 |
|    | 5.3.     | Linux Configuration                              | 55   |
| 6. | Sof      | tware Installation and Programming Guide         | 62   |
|    | 6.1.     | Introduction                                     | 62   |
|    | 0.1.     | 6.1.1. Environment                               | . 62 |
|    |          | 6.1.2. CAN Bus                                   | 62   |
|    |          | 6.1.2.1. Overview                                | . 62 |
|    |          | 6.1.2.2. CAN Message Format                      | . 62 |
|    |          | 6.1.3. GPIO and Watchdog                         | . 64 |
|    |          | 6.1.3.1. Overview                                | . 64 |
|    |          | 6.1.3.2. Installing Device Driver                | . 64 |
|    |          | 6.1.4. Power Subsystem                           | . 64 |
|    |          | 6.1.4.1. Overview                                | . 04 |
|    |          | 6.1.5.1. Overview                                | . 65 |
|    | 6.2.     | API List and Descriptions                        | . 65 |
|    |          | 6.2.1. General                                   | 65   |
|    |          | 6.2.2. J1939(STN1110)                            | . 66 |
|    |          | 6.2.3. CAN Bus                                   | .75  |
|    |          | 6.2.4. GPIO and Watchdog                         | . 82 |
|    |          | 6.2.4.1. GPIO                                    | . 82 |
|    |          | 6.2.4.2. Watchdog                                | . 83 |
|    |          | 6.2.5. Power Subsystem                           | . 84 |
|    | <u> </u> |                                                  | 09   |
|    | 0.3.     | Аррениіх А                                       | 90   |
| 7. | FA       | ຊ                                                | 91   |
|    | Q 1.     | Where is the serial number located on my system? | . 91 |

## 1. System Introduction

The FLEETPC-6-B Series is a fanless In-Vehicle Computer using Intel Apollo Lake processor designed to perform multiple in-car applications. These designs include smart power management, high efficient thermal module, and diversity of integrated communication technology such as wireless connectivity powered by 4G LTE.

## 1.1. Specifications

| System                      |                                                                                                    |
|-----------------------------|----------------------------------------------------------------------------------------------------|
| CPU                         | <ul> <li>Intel<sup>®</sup> Pentium<sup>®</sup> N4200<br/>(1.1GHz, 2M Cache, up to 2.50 GHz)</li> </ul>                                                                                                    |
| Memory                      | • 2x DDR3L SO-DIMM- 1866, (Up to 8GB/non-ECC)                                                                                                    |
| Display                     |                                                                                                    |
| Graphic Controller          | Gen9 GPU                                                                                                    |
| Video Interface             | <ul> <li>1x DVI-D</li> <li>1x VGA</li> </ul>                                                                                                    |
| Storage                     |                                                                                                    |
| SATA                        | <ul> <li>2x SATA Connectors (Sata 3 signal)</li> <li>2x Power Connectors (JST 2.54mm, 1x4 pin)</li> </ul>                                                                                                    |
| Mini PCle Slot              | <ul> <li>3x Mini PCI-e sockets</li> <li>Mini PCI-e 1 for 4G &amp; GPS (USB signal) (Full size)</li> <li>Mini-PCI-e 2 for Wi-Fi + BT (PCI-e + USB signal) (Full size)</li> <li>Mini-PCI-e 3 for reserved (PCI-e + USB signal) (Full size)</li> </ul> |
| I <sup>2</sup> C Pin Header | • 1x I <sup>2</sup> C Pin Header (I <sup>2</sup> c signal) for G Sensor Board                                                                                                    |
| G Sensor                    | 1x G Sensor Board Connect to I <sup>2</sup> C Pin Header (3-axis Accelerometer)                                                                                                    |
| Disk Bay                    | • 2x Swappable 2.5" HDD Bay with Anti-vibration                                                                                                    |

#### Ethernet 2x PCIE x 1 Intel i210 IT GbE chip via RJ-45 connector 4x USB 3.0 USB Serial Ports 4x COM → DB9 (RS-232) 1x COM → DB9 (RS232/422/485) **VIDEO** Input 1x DB9 CANBUS Use CAN/OBDII DB9 connection 1. Support CAN bus 2.0B 2. Programmable baud rate: Unsigned Char **Baud Rate** 10K 1 2 20K 3 50K 4 100K 5 125K 6 250K 7 500K 8 800K 9 1000K 3. API library for user development 4. CAN bus device status query CAN/OBD II Use IC STN1110 design a module board for optional CAN BUS function GPIO Digital Input Input Channels 4 Input Voltage 0 to 36 VDC at 25 Hz Digital Input Levels for Logic level 0: Close to GND Dry Contacts Logic level 1: Open Logic level 0: +3 V max. Digital Input Levels for • Logic level 1: +10 V to +36 Wet Contacts V (Source to DI) Isolation 3 kV optical isolation Digital Output **Output Channels** 4, sink type 24 VDC nominal, open On-State Voltage collector to 36 VDC Isolation 3 kV optical isolation 2x SIM Card Sockets SIM LED 1x3 LED for power & status (onboard)

#### **Communication and I/O**

| Audio               | • 2x 3.5" Phone Jack:<br>Pink: Mic In<br>Green: Audio Out                                              |  |  |  |
|---------------------|----------------------------------------------------------------------------------------------------|--|--|--|
| Remote Switch       | <ul> <li>1x 3.5" Phone Jack (Blue)</li> </ul>                                                          |  |  |  |
| CMOS                | <ul> <li>RTC (+/- 2 seconds for 24hours)</li> <li>Lithium Battery (3V) for CMOS Data Backup</li> </ul> |  |  |  |
| Hardware Monitoring | <ul><li>CPU Voltage</li><li>CPU and System Temperature</li></ul>                                       |  |  |  |
| Watchdog Timer      | <ul> <li>Software Programmable 0~255 Seconds,</li> <li>0 = Disable Timer.</li> </ul>                   |  |  |  |
|                     |                                                                                                    |  |  |  |

#### Other Features

#### Antenna

| Antenna type | • SMA-type antenna holes reserved for Wi-Fi, BT, 4G/ |  |
|--------------|------------------------------------------------------|--|
|              | LTE, or GPS.                                         |  |

#### Power Requirement

| Power Supply | <ul> <li>Power Sub System: 9~36 V Power Input</li> <li>12V for System</li> </ul> |
|--------------|----------------------------------------------------------------------------------|
|              |                                                                                  |

#### Software

| OS Support | <ul> <li>Windows 10 (64 bit)</li> </ul>                |
|------------|--------------------------------------------------------|
|            | <ul> <li>Linux kernel 4.4 or above (64 bit)</li> </ul> |

#### Mechanical & Environment

| Thermal Design                    | Fanless (Heatsink)                                                                       |  |  |  |  |
|-----------------------------------|------------------------------------------------------------------------------------------|--|--|--|--|
| Chassis                           | Aluminum extrusion heat sink & metal chassis                                             |  |  |  |  |
| Dimension                         | • 260mm (W) x 195mm(D) x 63mm(H)                                                         |  |  |  |  |
| Vibration                         | <ul> <li>IEC 60068-2-64, 5~500Hz, 3GRMS(CF/SSD)</li> <li>For SSD only</li> </ul>         |  |  |  |  |
| Shock                             | <ul><li>IEC 60068-2-27, 50G 500m/s2 11MS</li><li>For SSD only</li></ul>                  |  |  |  |  |
| Operating<br>Temperature/Humidity | <ul> <li>-25°C ~ 60°C / 0~90%</li> <li>-25°C ~ 55°C (+15°C) Follow EN50155 T1</li> </ul> |  |  |  |  |
| Storage Temperature               | • -40°C ~ 80°C                                                                           |  |  |  |  |
| Certification                     | CE / FCC class B / E Mark, EN50155                                                       |  |  |  |  |

## 1.2. Package Contents

Check if the following items are included in the package.

|   | Item                                             | Q'ty |
|---|--------------------------------------------------|------|
| × | FLEETPC-6-B or<br>FLEETPC-6-B-OB (OBD II) System | 1    |
| × | Remote Switch Cable                              | 1    |
| × | Driver CD                                        | 1    |
| × | Screw Pack (2.5"HDD bracket: 8 pcs)              | 1    |
| × | Terminal Block (Female 3-pin)                    | 1    |
| × | Spare Fuse                                       | 1    |
| × | GPIO Cable                                       | 1    |
| × | Bracket                                          | 2    |
| × | Rubber                                           | 4    |

## 1.3. System Dissection

### 1.3.1. Dimensions

(Unit: mm)

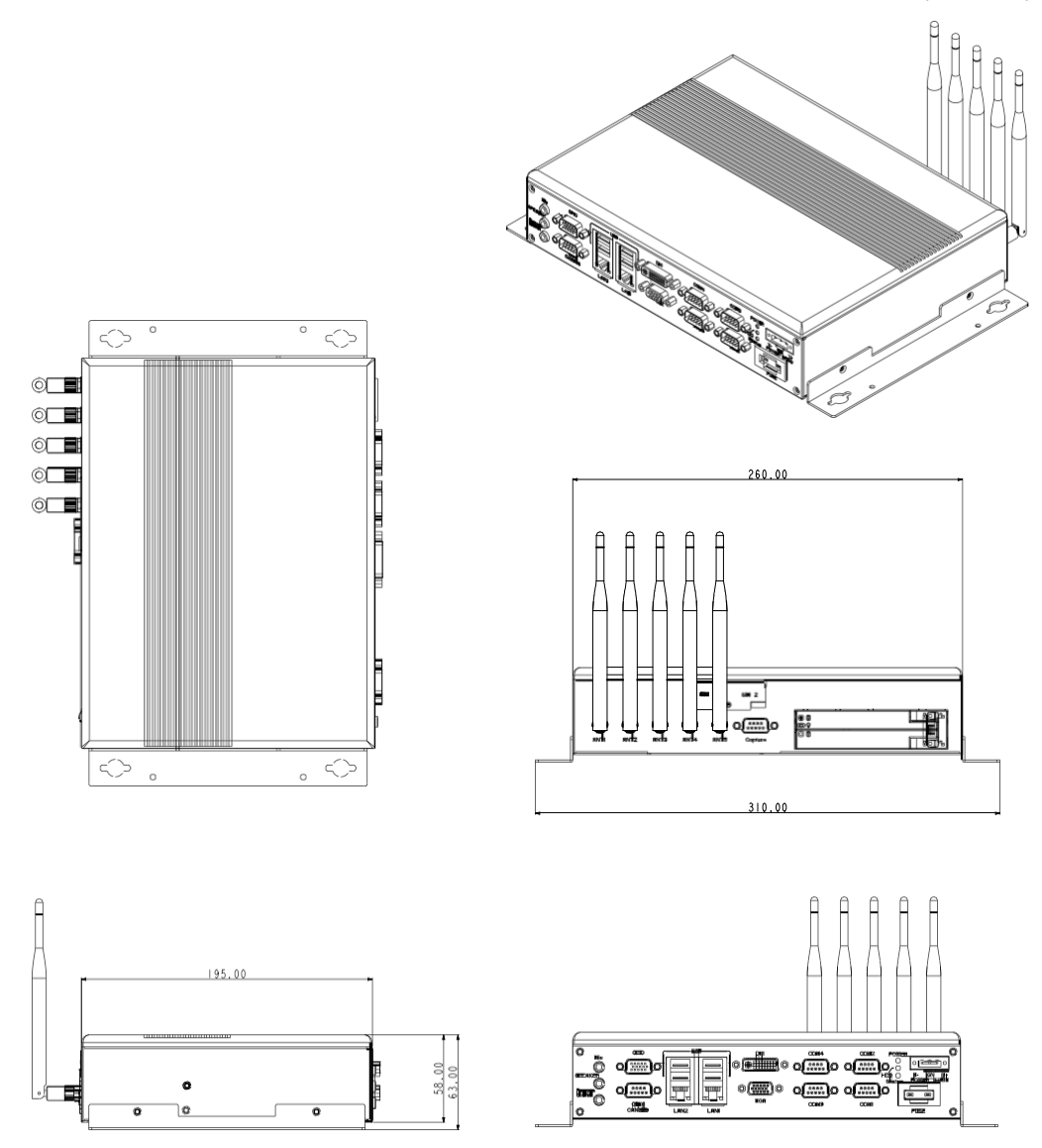

### 1.3.2. Front I/O Panel

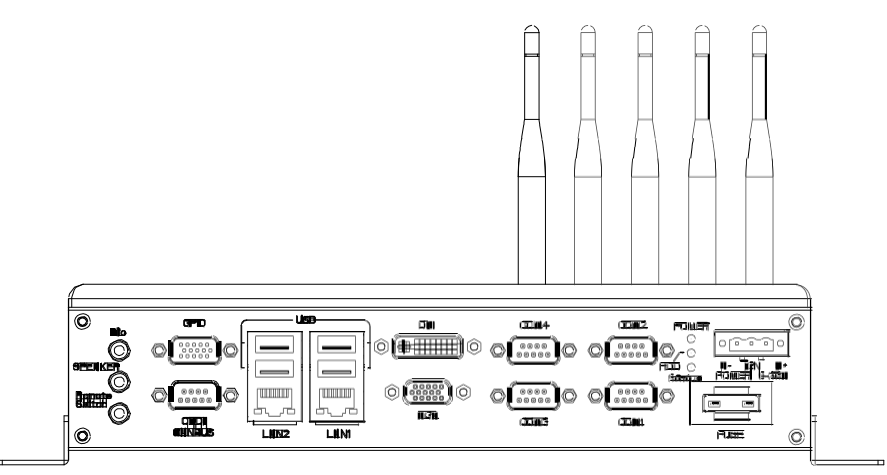

#### Mic (Pink)

Microphone input jack.

#### SPEAKER (Green)

Line out phone jack.

#### **Remote Switch (Blue)**

SPST (Single Pole, Single Throw) switch input.

#### GPIO

|                   | Pin # | Definition | Wire Color     | Pin # | Definition | Wire Color      |
|-------------------|-------|------------|----------------|-------|------------|-----------------|
|                   | 1     | GPO0       | Brown          | 2     | GPO1       | Orange          |
|                   | 3     | GPO2       | Green          | 4     | GPO3       | Blue            |
|                   | 5     | GND        | Black          | 6     | GND        | Gray            |
| 1                 | 7     | N/A        | Red/White      | 8     | N/A        | White           |
| 5 - 15            | 9     | GND        | Red            | 10    | N/A        | Purple          |
|                   | 11    | GPI4       | Light<br>Green | 12    | GPI5       | Light Blue      |
| GI IO DI IO Cable | 13    | GPI6       | Pink           | 14    | GPI7       | Brown/<br>White |
|                   | 15    | EXTPWR     | Yellow         |       |            |                 |

#### **OBDII CANBUS**

|     | ODBII |            | FLEETPC-6-B-<br>PT1OB |                     | FLEETPC-6-B-<br>PT1 |        |
|-----|-------|------------|-----------------------|---------------------|---------------------|--------|
|     | Pin # | Signal     | Pin #                 | Signal              | Pin #               | Signal |
|     | 1     | GND        | 1                     | GND                 | 1                   | N/A    |
|     | 2     | GND        | 2                     | GND                 | 2                   | N/A    |
| 1 5 | 3     | CAN_H      | 3                     | CAN_H               | 3                   | CAN_H  |
|     | 4     | K_LINE     | 4                     | K_LINE(RSV)         | 4                   | N/A    |
| 0   | 5     | CAN_L      | 5                     | CAN_L               | 5                   | CAN_L  |
| 6 9 | 6     | J1850_BUS- | 6                     | J1850_BUS-<br>(RSV) | 6                   | N/A    |
|     | 7     | J1850_BUS+ | 7                     | J1850_<br>BUS+(RSV) | 7                   | N/A    |
|     | 8     | L_LINE     | 8                     | L_LINE(RSV)         | 8                   | N/A    |
|     | 9     | DLC_RAW    | 9                     | DLC_RAW             | 9                   | N/A    |
|     | 10    | N/A        | 10                    | N/A                 | 10                  | N/A    |

#### USB

Standard USB 3.0 Type-A connectors.

|     | Pin # | Signal | Pin # | Signal  |
|-----|-------|--------|-------|---------|
| 9 5 | 1     | VCC5   | 5     | SS_RX - |
|     | 2     | DATA-  | 6     | SS_RX + |
|     | 3     | DATA+  | 7     | GND     |
| 1 4 | 4     | GND    | 8     | SS_TX - |
|     |       |        | 9     | SS_TX + |

#### LAN1, LAN2

|  | LED  | Light  | Status      |
|--|------|--------|-------------|
|  | LED1 | Off    | 10Mbps      |
|  |      | Green  | 100Mbps     |
|  |      | Orange | 1000Mbps    |
|  | LED2 | Yellow | Link/Active |
|  |      | Off    | LAN Off     |

#### DVI

|            | Pin # | Signal   | Pin # | Signal    |
|------------|-------|----------|-------|-----------|
|            | C1    | VGA_RED  | C2    | VGA_GREEN |
|            | C3    | VGA_BLUE | C4    | VGA_HSYNC |
|            | D1    | DATA2-   | D2    | DATA2+    |
|            | D3    | GND      | D4    | VGA_SCL   |
|            | D5    | VGA_SDA  | D6    | DDCCLK    |
|            | D7    | DDCDATA  | D8    | VGA_VSYNC |
| O ( HHHH O | D9    | DATA1-   | D10   | DATA1+    |
| 9 17 24 16 | D11   | GND      | D12   | NC        |
| 5 11 24 10 | D13   | NC       | D14   | VCC5      |
|            | D15   | GND      | D16   | DVI_HPD   |
|            | D17   | DATA0-   | D18   | DATA0+    |
|            | D19   | GND      | D20   | NC        |
|            | D21   | NC       | D22   | GND       |
|            | D23   | CLK+     | D24   | CLK-      |

#### VGA

|            | Pin # | Signal    | Pin # | Signal    |
|------------|-------|-----------|-------|-----------|
|            | 1     | VGA_RED   | 2     | VGA_GREEN |
| 5 1        | 3     | VGA_BLUE  | 4     | NC        |
|            | 5     | GND       | 6     | GND       |
| $\bigcirc$ | 7     | GND       | 8     | GND       |
|            | 9     | VCC5      | 10    | CRT_PLUG  |
| 10 15 11 6 | 11    | NC        | 12    | VGA_SDA   |
|            | 13    | VGA_HSYNC | 14    | VGA_VSYNC |
|            | 15    | VGA_SCL   |       |           |

#### COM1 ~ COM4

|     |       | COM1~3, COM4<br>(RS232) | COM4 (RS422) | COM4 (RS485) |
|-----|-------|-------------------------|--------------|--------------|
|     | Pin # | Signal                  | Signal       | Signal       |
|     | 1     | DCD                     | TX-          | DATA-        |
|     | 2     | SIN                     | TX+          | DATA+        |
|     | 3     | SOUT                    | RX+          |              |
|     | 4     | DTR                     | RX-          |              |
|     | 5     | GND                     |              |              |
| 0 9 | 6     | DSR                     |              |              |
|     | 7     | RTS                     |              |              |
|     | 8     | CTS                     |              |              |
|     | 9     | RI                      |              |              |

#### Status/HDD/Power LED Display

|         | LED | Light  | Display   |
|---------|-----|--------|-----------|
| G       | G   | Green  | Status    |
| O Y     | G   | Green  | HDD       |
| Ler-Tel | Y   | Yellow | Power LED |

#### **Status LED Flashing Status:**

A Status LED is used to indicate the status of the system. In normal condition, the LED will flash a number of blink to state the status. Each blink remains 200 ms ON followed by a 200 ms OFF. Each Cycle will have a 2-second OFF in between.

| LED Flashing<br>Numbers | Status                      |
|-------------------------|-----------------------------|
| 0 (Constant On)         | Power output runs normally. |
| 1                       | Standby Mode (System off)   |
| 3                       | Power On Delay              |
| 5                       | Boot Up Delay               |
| 6                       | Soft Off Delay              |
| 4                       | Shutdown Delay              |
| 2                       | Hard Off Delay              |

If abnormal condition occur, the LED will flash a 1.5-second pulse followed by numbers of 200 ms pulse to indicate the error status.

| LED Flashing<br>Numbers | Error Status                                                                                           |
|-------------------------|----------------------------------------------------------------------------------------------------|
| 1 Long, 1 Short         | System cannot be turned on or was turned off because battery voltage is below the Battery Low Voltage. |
| 1 Long, 2 Short         | System on/off fail. When motherboard cannot turn on or turn off after retry.                           |

#### **DC Power In**

|                                                                              | Pin # | Signal                  |
|------------------------------------------------------------------------------|-------|-------------------------|
| <b>9V ~ 36V DC input connector</b><br>Terminal Block: 3 pin<br>Pitch: 5.08mm | V+    | 9V ~ 36V DC Power Input |
|                                                                              | IGN   | Ignition On (Hi Active) |
|                                                                              | V-    | GND                     |

#### FleetPC-6-B Series User Manual

| Car Battery | Blade-type fuse suggestion | Remarks                                     |
|-------------|----------------------------|---------------------------------------------|
| 12V System  | CONQUER ATQ-10             | Voltage Rating: 36V;<br>Current Rating: 15A |
| 24V System  | CONQUER ATQ-5              | Voltage Rating: 36V;<br>Current Rating: 15A |

#### Blade-type Fuse Holder

Note: You may have to use a needle-nose pliers to grip on the fuse and pull it out.

### 1.3.3. Rear I/O Panel

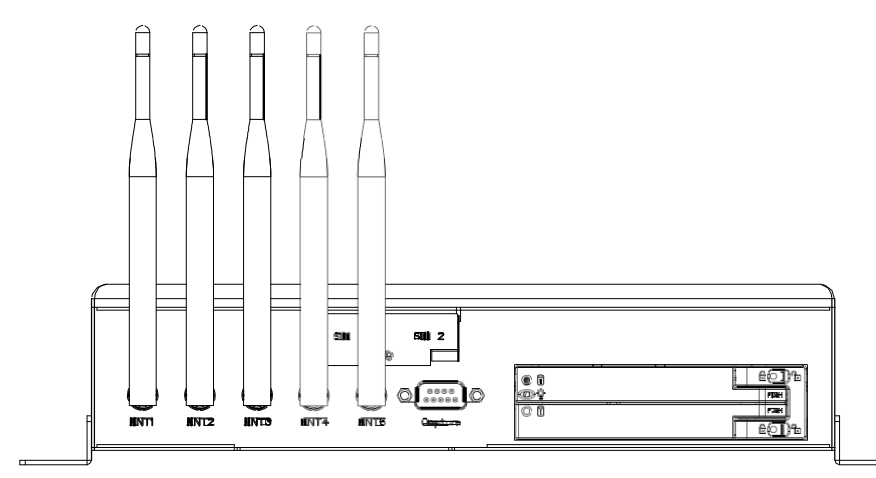

#### Antenna Sockets

Reserved for installation of optional SMA-type antennas.

#### **SIM Card Holders**

Reserved for installation of your SIM cards.

#### Capture

Reserved for installation of optional capture card.

#### **HDD Bays**

Reserved for installation of your hard disks.

## 2. Components Assembly

## 2.1. 2.5" SATA SSD Installation

Step 1: Push the latch right, a white circle appears. The door is unlocked. Push the door-end marked with the word "PUSH" to let the door opened.

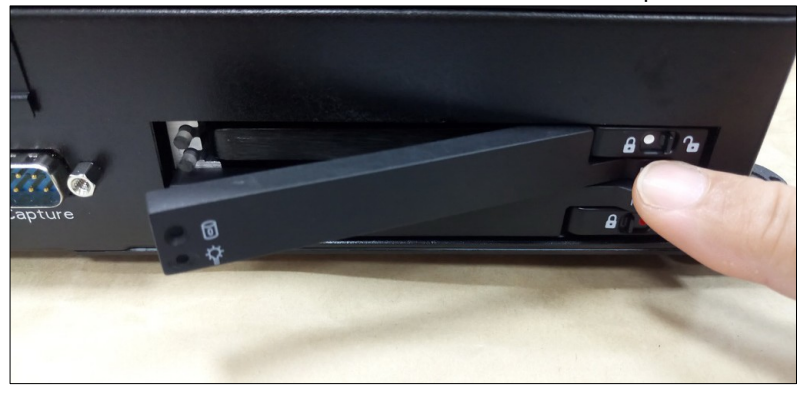

To install an SSD of 7mm thin, you will need to place two 2.5mm-thick spacers atop the SSD so as to fit in the 9.5mm bay.

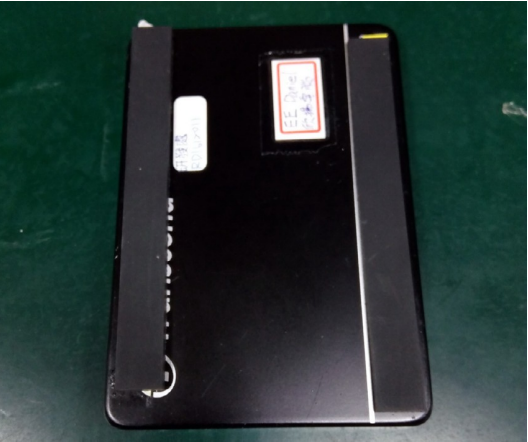

Step 2: Insert your SSD into the tray. (The contact pins face inward.)

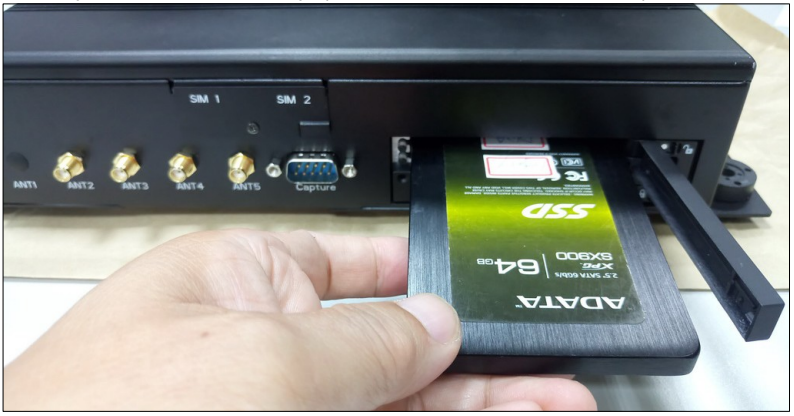

Step 3: Firmly close the door so that the SSD will be slided into its contact position. (Failing to do so could cause a loose contact with the SSD.)

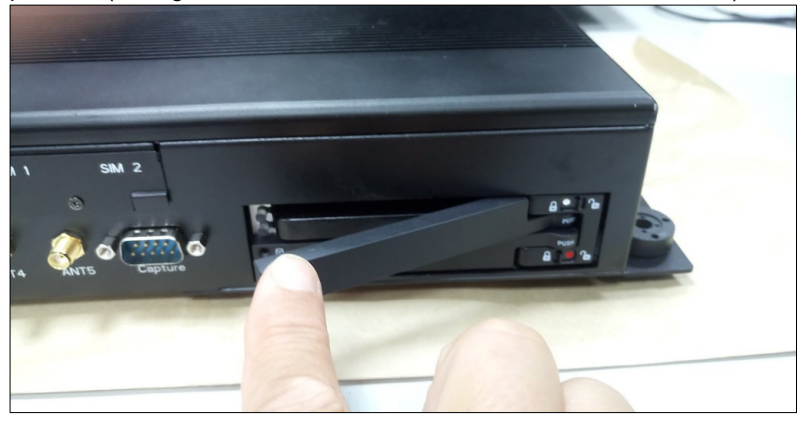

Step 4: F

E Push the latch left, a red circle appears. The door is locked.

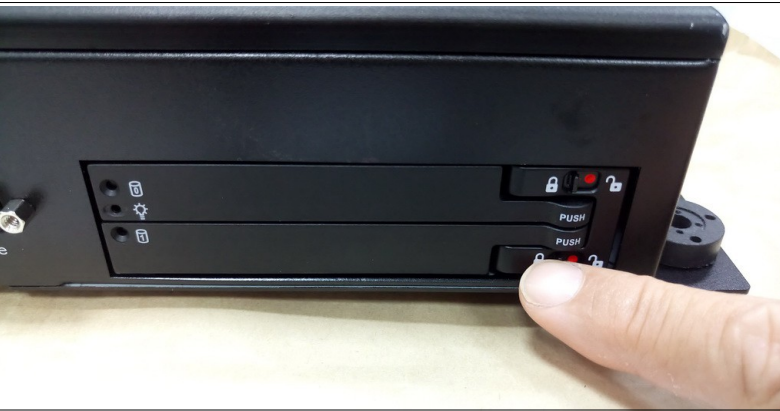

## 2.2. SIM Card Installation

Step 1: Remove the screw that secure the cover plate.

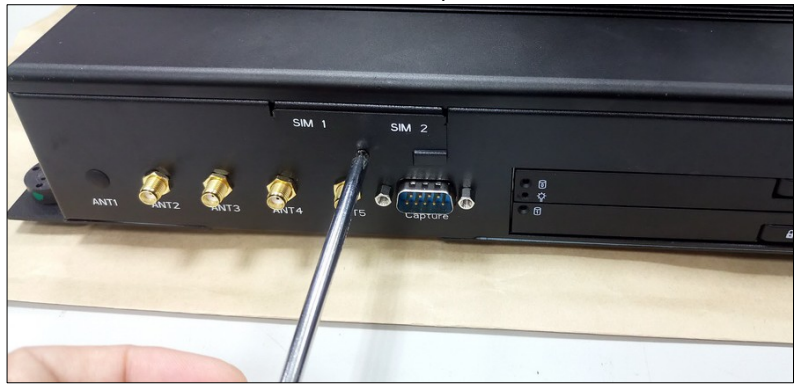

Step 2: Lift the cover plate up a little to open the door. Gently hold the left side of the plate up a little and take it away from the notch.

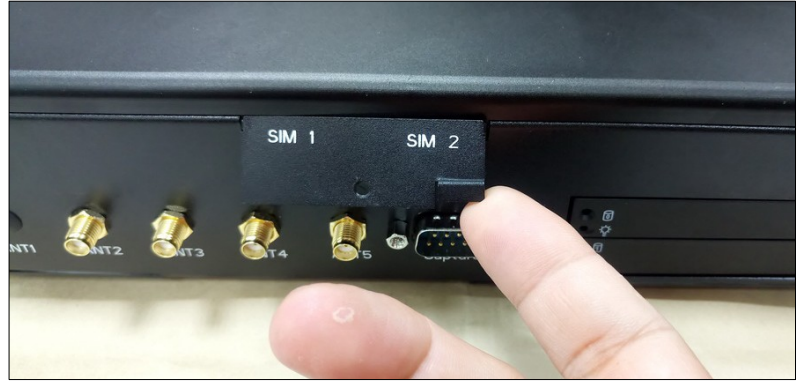

Step 3: Insert your SIM card. Secure the cover plate.

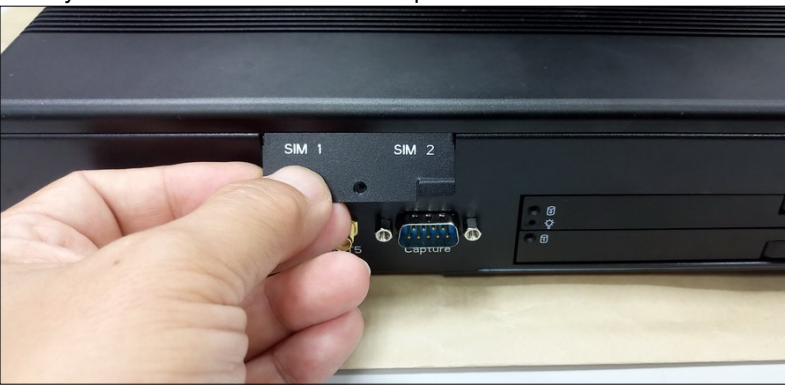

## 2.3. Antenna Connection

After havinf installed your wireless module into the mainboard and the antenna socket, you may connect your antennas needed according to your system configuration.

Step 1: Insert the antenna plug into the antenna socket.

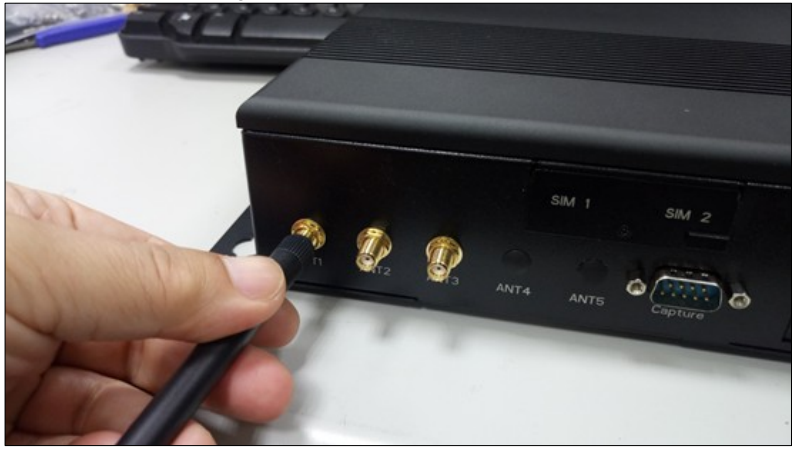

Step 2: Turn the antenna body upright.

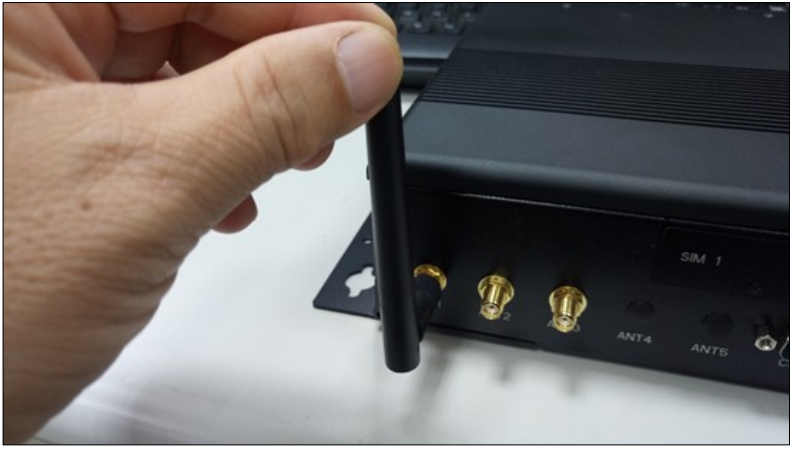

Step 3: Connect your antennas needed according to your system configuration. The photo shows antenna from left to right are: 4G LTE, GPS, WiFi, BT.

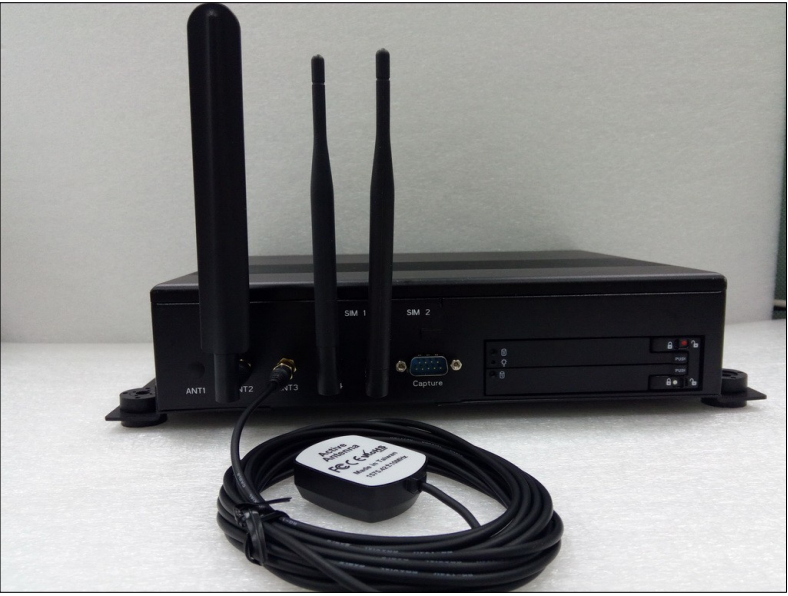

## 2.4. Brackets & Rubber Pads Installation

Step 1: Attach two brackets with screws to each side of the body.

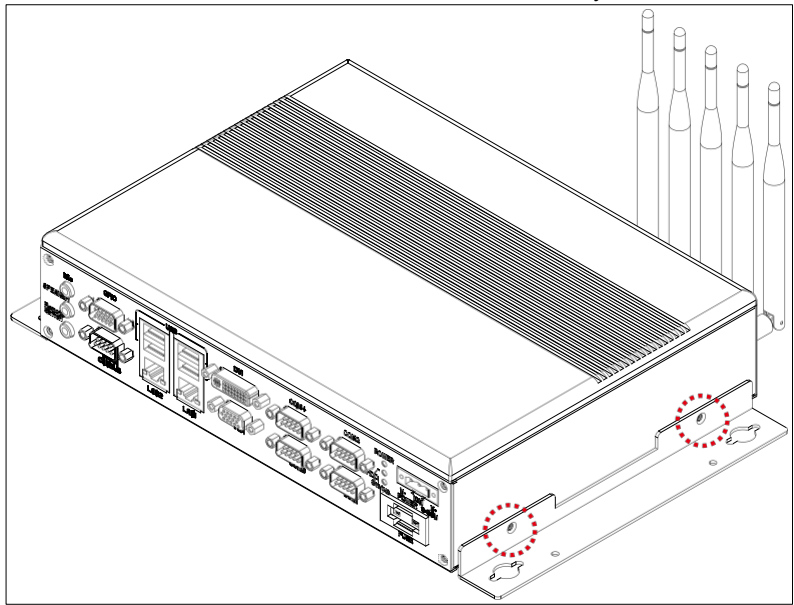

Step 2: Attach four rubber pads to the bracket holes.

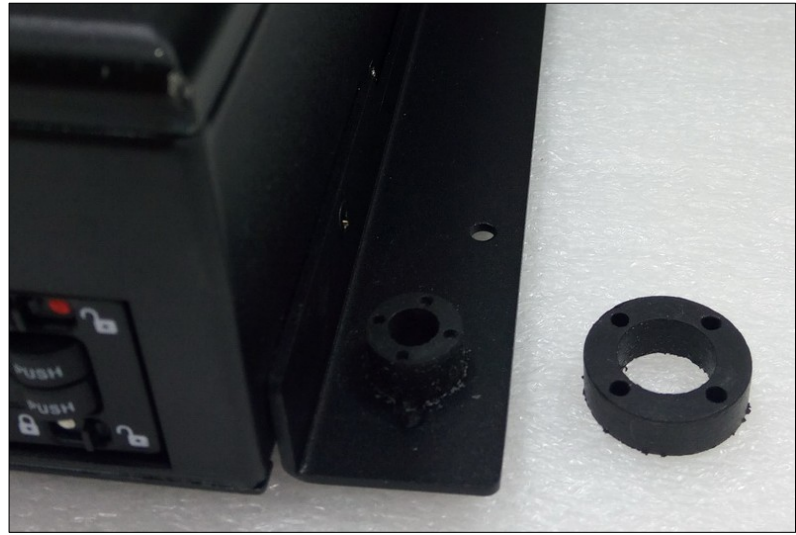

## 3. **BIOS Settings**

This chapter describes the BIOS menu displays and explains how to perform common tasks needed to get the system up and running. It also gives detailed explanation of the elements found in each of the BIOS menus. The following topics are covered:

- Main Setup
- Advanced Setup
- Chipset Setup
- Security Setup
- · Boot Setup
- Save & Exit Setup

Once you enter the Award BIOS<sup>™</sup> CMOS Setup Utility, the Main Menu will appear on the screen. Use the arrow keys to highlight the item and then use the <Pg Up> <Pg Dn> keys to select the value you want in each item.

## 3.1. Main Setup

The BIOS setup main menu includes some options. Use the [Up/Down] arrow key to highlight the option, and then press the **<Enter>** key to select the item and configure the functions.

| Aptio Setup Utility -<br>Main Advanced Chipset                                                          | - Copyright (C) 2017 American<br>Security Boot Save & Exit                                 | Megatrends, Inc.                                                                                                    |
|----------------------------------------------------------------------------------------------------|--------------------------------------------------------------------------------------------|----------------------------------------------------------------------------------------------------|
| BIOS Information<br>BIOS Vendor<br>Core Version<br>Compliancy<br>Project Version<br>Build Date and Time | American Megatrends<br>5.12<br>UEFI 2.5; PI 1.4<br>APLIVIFL 011-004<br>07/06/2017 11:22:33 | Set the Date. Use Tab to<br>switch between Date<br>elements.<br>Default Ranges:<br>Year: 2005-2099<br>Months: 1-12<br>Days: dependent on month |
| Platform firmware Informat<br>BXT SOC<br>MRC Version<br>CPU Flavor<br>Board ID<br>Fab ID                | B0<br>0.56<br>BXT Notebook/Desktop<br>0xbow Hill CRB (06)<br>FAB A                         |                                                                                                    |
| Memory <b>Information</b><br><b>Total</b> Memory<br>Memory Speed                                        | 4096 MB<br>1866 MHz                                                                        | →++: Select Screen<br>↑↓: Select Item<br>Enter: Select<br>+/-: Change Opt.<br>F1: General Help<br>F2: Previous Values                          |
| Ststem Date<br>Ststem Time                                                                              | [Sun 01/01/2017]<br>[11:22:33]                                                             | F3: Optimized Defaults<br>F4: Save & Exit<br>ESC: Exit                                                                                         |
| Version 2.18.1263.                                                                                      | Copyright (C) 2017 American Me                                                             | egatrends, Inc.                                                                                                    |

Note:

Listed at the bottom of the menu are the control keys. If you need any help with the item fields, you can press <**F1**> key, and it will display the relevant information.

- **Display All Setup Item** Enable to show all setup items.
- System Language Choose the system default language.
- System Date Set the system date. Use Tab to switch between Date elements.
- System Time Set the system time. Use Tab to switch between Time elements.

## 3.2. Advanced Setup

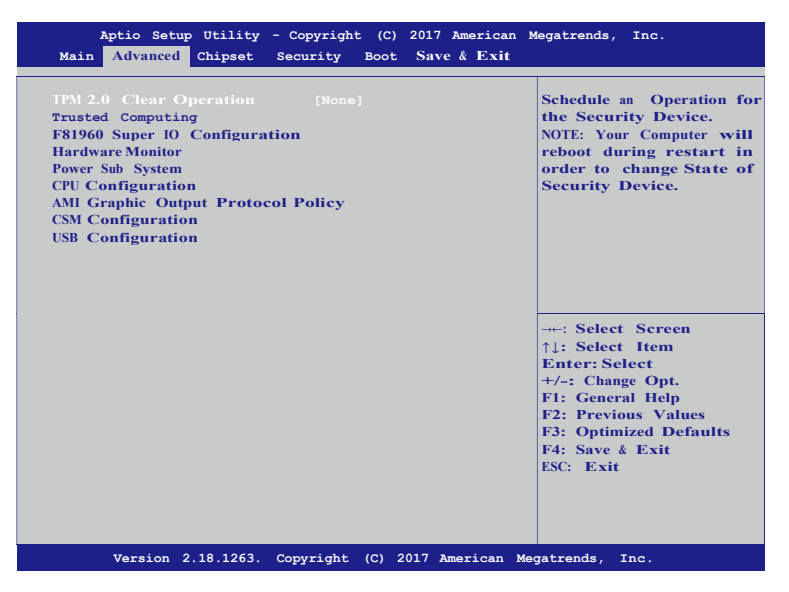

• TPM 2.0 Clear Operation

Schedule an Operation for the Security Device.

NOTE: Your Computer will reboot during restart in order to change State of Security Device.

- Trusted Computing
   Trusted Computing Settings.
- **F81960 Super IO Configuration** System Super IO Chip Parameters.
- Hardware Monitor
   Monitor hardware status.
- Power Sub System Power Sub System.

- CPU Configuration CPU Configuration Parameters.
- AMI Graphic Output Protocol Policy User Select Monitor Output by Graphic Output Protocol.
- CSM Configuration
   Compatibility Support Module Configuration. Enable/Disable Option ROM execution
   settings, etc.
- USB Configuration USB Configuration Parameters.

### 3.2.1. Trusted Computing

Set trusted computing settings

| Aptio Setup Utility - (<br>Advanced                                                                                                    | Copyright (C) 2017 American                                               | Megatrends, Inc.                                                                                                    |
|----------------------------------------------------------------------------------------------------|---------------------------------------------------------------------------|----------------------------------------------------------------------------------------------------|
| TPM20 Device Found<br>Security Device Support<br>Active PCR banks<br>Available PCR bank<br>SHA-1 PCR Bank<br>SHA256 PCR Bank                                                                      | [Enabled]<br>SHA-1<br>SHA-1,SHA256<br>[Enabled]<br>[Disabled]             | Enables or Disables BIOS<br>support for security<br>device. O.S. will not<br>show Security Device.<br>TCG EFI protocol and<br>INTIA interface will not<br>be available.        |
| TPM 2.0 Clear Operation<br>Platform Hierarchy<br>Storage Hierarchy<br>Endorsement Hierarchy<br>TPM2.0 UEFI Spec Version<br>Physical Presence Spec Versio<br>TPM 20 InterfaceType<br>Device Select | [None]<br>[Enabled]<br>[Enabled]<br>[TCG_2]<br>m [1.2]<br>[TIS]<br>[Auto] | →-: Select Screen<br>↑↓: Select Item<br>Enter: Select<br>+/-: Change Opt.<br>F1: General Help<br>F2: Previous Values<br>F3: Optimized Defaults<br>F4: Save & Exit<br>ESC: Exit |
| Version 2.18.1263. Co                                                                                                    | pyright (C) 2017 American M                                               | Megatrends, Inc.                                                                                                    |

Security Device Support

Enables or Disables BIOS support for security device. O.S. will not show Security Device. TCG EFI protocol and INT1A interface will not be available.

#### • SHA-1 PCR Bank

Enables or Disables SHA-1 PCR Bank.

SHA256 PCR Bank

Enables or Disables SHA256 PCR Bank.

#### TPM 2.0 Clear Operation

Schedule an Operation for the Security Device. NOTE: Your Computer will reboot during restart in order to change State of Security Device.

- Platform Hierarchy Enables or Disables Pateform Hierarchy.
- Storage Hierarchy Enables or Disables Storage Hierarchy.
- Endorsement Hierarchy Enables or Disables Endorsement Hierarchy.
- TPM2.0 UEFI Spec Version
   Select the TCG2 Spec Version Support,
   TCG\_1\_2: The Compatible mode for Win8/Win10.
   TCG\_2: Support new TCG2 protocol and event format for Win10 or later.
- Physical Presence Spec Version Select to Tell O.S. to support PPI Spec Version 1.2 or 1.3. Note some HCK tests might not support 1.3.
- Device Select

TPM 1.2 will restrict support to TPM 1.2 devices. TPM2.0 will restrict support to TPM 2.0 devices, Auto will support both with the default set to TPM2.0 devices if not found, TPM1.2 devices will be enumerated

## 3.2.2. F81960 Super IO Configuration

Set system super IO chip parameters.

| Aptio Setup Utility - C<br>Advanced                                                                                                    | opyright (C) | 2017 American   | Megatrends, Inc.                                                                                                    |
|----------------------------------------------------------------------------------------------------|--------------|-----------------|----------------------------------------------------------------------------------------------------|
| F81960 Super 10 Configuration                                                                                                    |              |                 | Set Parameters of Serial<br>Port 1 (COMA)                                                                                                    |
| Super 10 Chip<br>Serial Port 1 Configuration<br>Serial Port 2 Configuration<br>Serial Port 3 Configuration<br>Serial Port 4 with 422/485 C<br>Serial Port 5 Configuration<br>Serial Port 6 Configuration | F81960       |                 |                                                                                                    |
|                                                                                                    |              |                 | <ul> <li>→-: Select Screen</li> <li>↑↓: Select Item</li> <li>Enter: Select</li> <li>+/-: Change Opt.</li> <li>F1: General Help</li> <li>F2: Previous Values</li> <li>F3: Optimized Defaults</li> <li>F4: Save &amp; Exit</li> <li>ESC: Exit</li> </ul> |
| Version 2.18.1263. Cop                                                                                                    | yright (C)   | 2017 American M | legatrends, Inc.                                                                                                    |

• Serial Port 1 Configuration Set Parameters of Serial Port 1 (COMA).

- Serial Port 2 Configuration Set Parameters of Serial Port 2 (COMB).
- Serial Port 3 Configuration Set Parameters of Serial Port 3 (COMC).
- Serial Port 4 with 422/485 Configuration Set Parameters of Serial Port 4 (COMD).
- Serial Port 5 Configuration Set Parameters of Serial Port 5 (COME).
- Serial Port 6 Configuration Set Parameters of Serial Port 6 (COMF).

### 3.2.3. Hardware Monitor

Dsiplay hardware monitor status.

| Aptio Setup Util   | Lity - Copyright (C) 2017 | 7 American Megatrends, Inc.                                                                                                    |
|--------------------|---------------------------|----------------------------------------------------------------------------------------------------|
| PC Health Status   |                           |                                                                                                    |
| PWM Temperature    | : +41°C                   |                                                                                                    |
| System Temperature | : +25°C                   |                                                                                                    |
| CPU Core Voltage   | : +0.801 V                |                                                                                                    |
| VDDQ Voltage       | : +1.334 V                |                                                                                                    |
| +5V Voltage        | : +4.958 V                |                                                                                                    |
| 12V Voltage        | : +11.911V                |                                                                                                    |
|                    |                           |                                                                                                    |
|                    |                           | →-: Select Screen<br>↑1: Select Item<br>Enter: Select<br>+/-: Change Opt.<br>F1: General Help<br>F2: Previous Values<br>F3: Optimized Defaults<br>F4: Save & Exit<br>ESC: Exit |
| Version 2.18.1     | 263. Copyright (C) 2017   | American Megatrends, Inc.                                                                                                    |

#### PWM Temperature

This item displays the PWM temperature.

#### System Temperature

This item displays the system temperature.

- CPU Core Voltage
   This item displays the VCORE voltage.
- VDDQ Voltage This item displays the VDDQ voltage.

#### +5V Voltage

This item displays the +5V voltage.

#### 12V Voltage

This item displays the +12V voltage.

#### 3.2.4. Power Sub System

Dsiplay hardware monitor status.

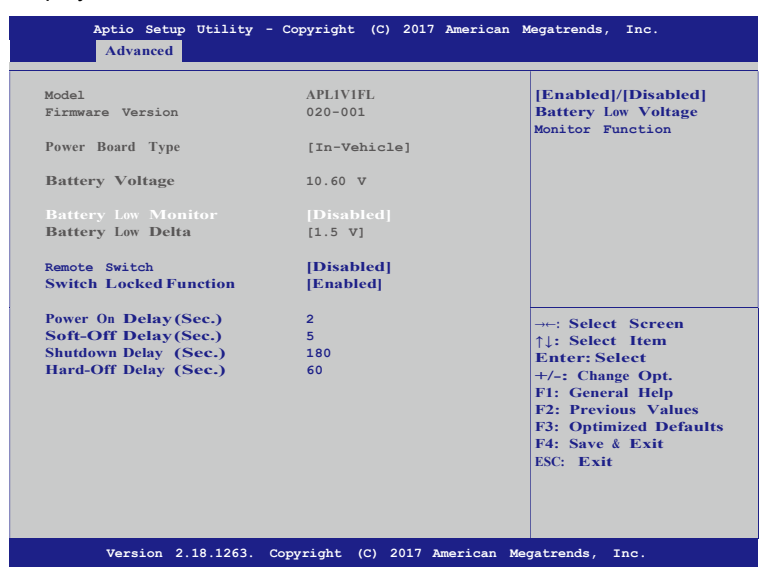

#### • Battery Low Monitor

Enables or disables the monitor function of low battery voltage.

Battery Low Delta

Sets the battery delta level. Once the battery voltage drops below this level, the battery will be detected as battery low.

Remote Switch

Enables or disables the function of remote switch.

[Disabled]: Ignition only.

[Enabled]: Ignition+Remote Switch.

- Switch Locked Function Enables or disables the function of switch lock.
   [Disabled]: No switch locked.
   [Enabled]: All switch will locked 3 min after power on.
- Power On Delay (Sec.)

The delay between power on and system work.

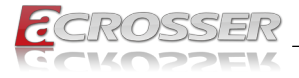

2 seconds to 60 seconds with 1 second increment.

- Soft-Off Delay (Sec.) The delay before system shutdown.
   0 second to 3600 seconds with 1 second increment.
- Shutdown Delay (Sec.) The delay between system shutdown and system off.
   120 seconds to 3600 seconds with 1 second increment.
- Hard-Off Delay (Sec.)

The delay before all power off.

0 second to 3600 seconds with 1 second increment.

#### 3.2.5. CPU Configuration

Set CPU configuration parameters.

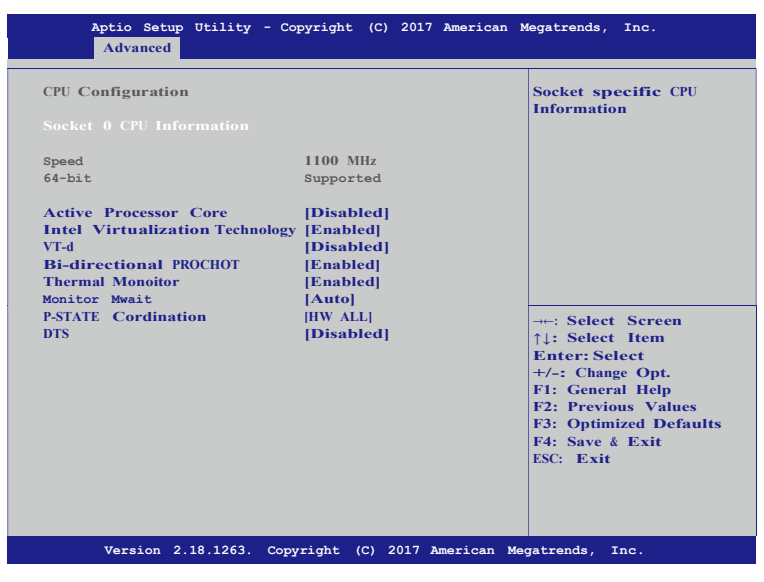

- Socket 0 CPU Information Socket specific CPU Information.
- Active Processor Core
   Number of cores to enable in each processor package.
- Intel Virtualization Technology
   When enabled, a VMM can utilize the additional hardware capabilities provided by
   Vanderpool Technology.
- VT-d

Enable/Disable CPU VT-d.

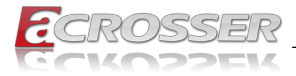

Bi-directional PROCHOT

When a processor thermal sensor trips (either core), the PROCHOT# will be driven. If bi-direction is enabled, external agents can drive PROCHOT# to throttle the processor.

- Thermal Monitor
   Enable/Disable Thermal Monitor.
- Monitor Mwait Enable/Disable Monitor Mwait.
- **P-STATE Coordination** Change P-STATE Coordination type.
- DTS
   Enabled/Disable Digital Thermal Sensor.

### 3.2.6. AMI Graphic Output Protocol Policy

User Select Monitor Output by Graphic Output Protocol.

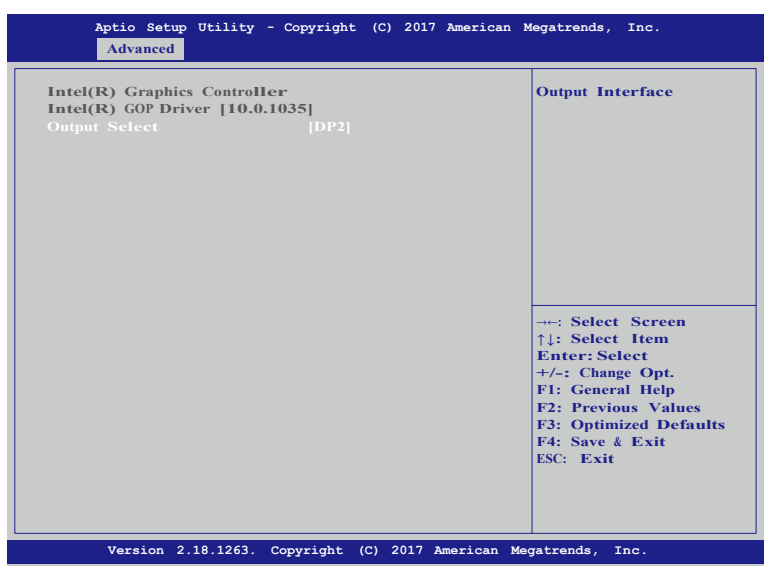

 Output Select Select output interface.

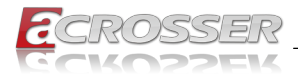

### 3.2.7. CSM Configuration

Set CSM configuration parameters.

| Aptio Setup Utility<br>Advanced       | - Copyright (C) 2017 Americar | n Megatrends, Inc.                                                                                     |
|---------------------------------------|-------------------------------|----------------------------------------------------------------------------------------------------|
| Compatibility Support Mod             | ule Configuration             | Enable/Disable CSM                                                                                     |
|                                       |                               | Support                                                                                                |
| CSM16 Module Version                  | 22.4D                         |                                                                                                    |
| GateA20 Active<br>INT19 Trap Response | [Upon Request]<br>[Immediate] |                                                                                                    |
| Boot option filter                    | [UEFI and Legacy]             |                                                                                                    |
| Option ROM execution                  |                               |                                                                                                    |
| Network<br>Storage                    | [UEFI]<br>[UEFI]              | →: Select Screen<br>↑↓: Select Item                                                                    |
| Other PCI devices                     | [UEFI]                        | Enter: Select<br>+/-: Change Opt.<br>F1: General Help<br>F2: Previous Values<br>E3: Optimized Defaults |
|                                       |                               | F4: Save & Exit<br>ESC: Exit                                                                           |
|                                       |                               |                                                                                                    |
| Version 2.18.1263.                    | Copyright (C) 2017 American   | Megatrends, Inc.                                                                                       |

CSM Support

Enable/Disable CSM support.

GateA20 Active

[UPON REQUEST]: GA20 can be disabled using BIOS services.

[**ALWAYS**]: Do not allow disabling GA20; this option is useful when any RT code is excuted above 1MB.

- INT19 Trap Response BIOS reaction on INT19 trapping by Option ROM.
   [IMMEDIATE]: Execute the trap right away.
   [POSTONED]: Execute the trap during legacy boot.
- Boot option filter

  This action controls is a security [5] DOM
  - This option controls Legacy/UEFI ROMs priority.
- Network
   Controls the execution of UEFI and Legacy PXE OpROM.
- Storage Controls the execution of UEFI and Legacy Storage OpROM.
- Video

Controls the execution of UEFI and Legacy Video OpROM.

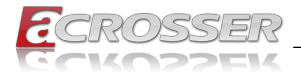

#### Other PCI devices

Determines OpROM execution policy for devices other than Network, Storage, or Video.

#### 3.2.8. USB Configuration

Set USB configuration parameters.

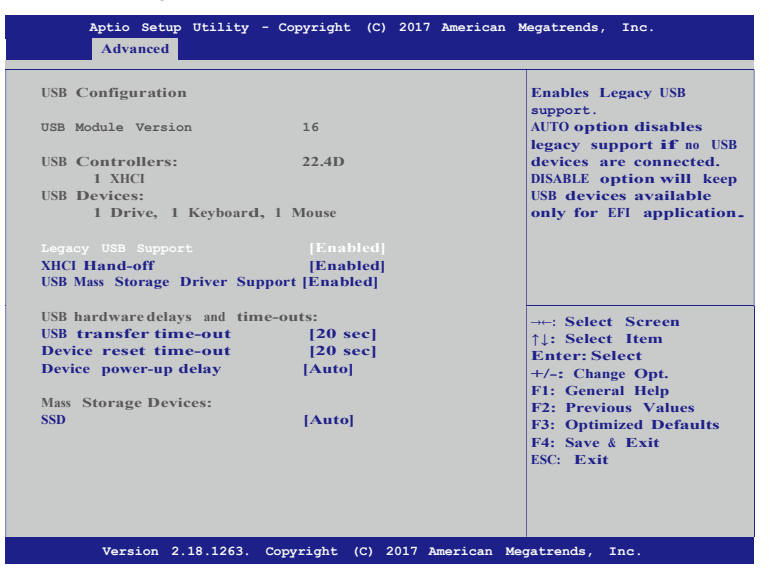

#### Legacy USB Support

Enables Legacy USB support. AUTO option disables legacy support if no USB devices are connected. DISABLE option will keep USB devices available only for EFI applications.

XHCI Hand-off

This is a workaround for OSes without XHCI hand-off support. The XHCI ownership change should be claimed by XHCI driver.

USB Mass Storage Driver Support

Enable/Disable USB Mass Storage Driver Support.

USB transfer time-out

The time-out value for Control, Bulk, and Interrupt transfers.

Device reset time-out

USB mass storage device Start Unit command time-out.

#### Device power-up delay

Maximum time the device will take before it properly reports itself to the Host Controller. 'AUTO' uses default value: for a Root port it is 100ms, for a Hub port the delay is taken from Hub descriptor.

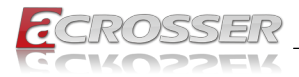

#### Mass Storage Devices

Mass storage device emulation type. 'AUTO' enumerates devices according to their media format. Optical drives are emulated as 'CDROM', drives with no media will be emulated according to a drive type.

## 3.3. Chipset Setup

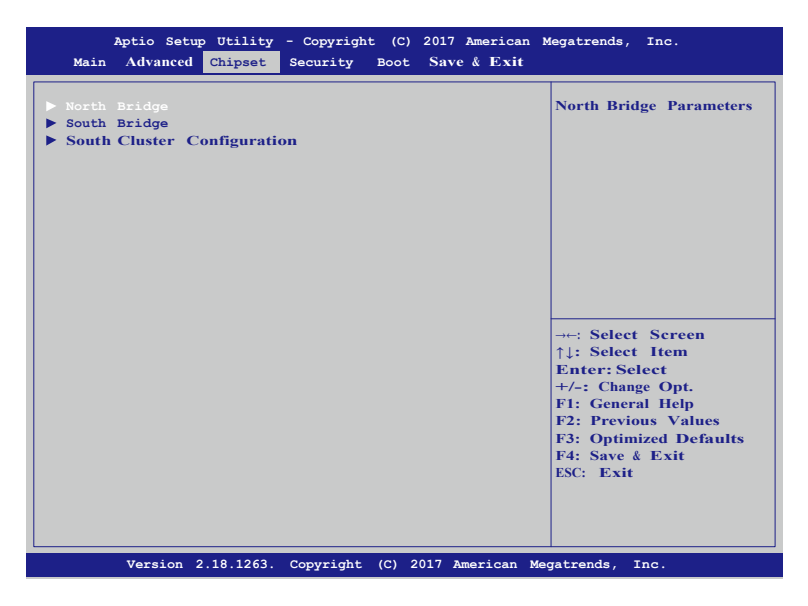

- North Bridge
   North Bridge Parameters.
- South Bridge South Bridge Parameters.
- South Cluster Configuration South Cluster Configuration.

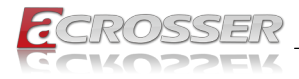

#### 3.3.1. North Bridge

Set North Bridge configuration parameters.

| Aptio Setup Utility<br>Chipset   | - Copyright (C) 2017 American   | Megatrends, Inc.                                                                                                    |
|----------------------------------|---------------------------------|----------------------------------------------------------------------------------------------------|
| Memory Information               |                                 | Maximum Value of TOLUD.                                                                                                    |
| Total Memory                     | 4096 MB (LPDDR3)                |                                                                                                    |
| Memory Slot0<br>Memory Slot1     | 4096 MB (LPDDR3)<br>Not Present |                                                                                                    |
| Max TOLUD<br>PCIE VGA Workaround | [2 GB]<br>[Disabled]            |                                                                                                    |
|                                  |                                 |                                                                                                    |
|                                  |                                 | <ul> <li>→+: Select Screen</li> <li>↑↓: Select Item</li> <li>Enter: Select</li> <li>+/-: Change Opt.</li> <li>F1: General Help</li> <li>F2: Previous Values</li> <li>F3: Optimized Defaults</li> <li>F4: Save &amp; Exit</li> <li>ESC: Exit</li> </ul> |
| Version 2.18.1263.               | Copyright (C) 2017 American     | Megatrends, Inc.                                                                                                    |

Max TOLUD

Maximum Value of TOLUD.

• PCIE VGA Workaround Enable it if your PCIe card cannot boot to DOS. This is for Test only.

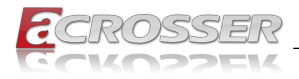

#### 3.3.2. South Bridge

Set South Bridge configuration parameters.

| Aptio Setup Utility<br>Chipset                                                       | - Copyright (C) 2017 American                                         | Megatrends, Inc.                                                                                                    |
|--------------------------------------------------------------------------------------|-----------------------------------------------------------------------|----------------------------------------------------------------------------------------------------|
| Serial IRQ Mode<br>SMBus Support<br>OS Selection<br>PCI CLOCKRUN<br>Real Time Option | [Continuous]<br>[Enabled]<br>[Windows]<br>[Disabled]<br>[RT Disabled] | Configure Serial IRQ<br>Mode.                                                                                                    |
|                                                                                      |                                                                       | <ul> <li>→:: Select Screen</li> <li>↑↓: Select Item</li> <li>Enter: Select</li> <li>+/-: Change Opt.</li> <li>F1: General Help</li> <li>F2: Previous Values</li> <li>F3: Optimized Defaults</li> <li>F4: Save &amp; Exit</li> <li>ESC: Exit</li> </ul> |
| Version 2.18.1263.                                                                   | Copyright (C) 2017 American                                           | Megatrends, Inc.                                                                                                    |

- Serial IRQ Mode Configure Serial IRQ Mode.
- SMBus Support Enable/Disable SMBus Support.
- OS Selection Select the target OS.
- PCI CLOCK RUN
  Enables CLKRUN# logic to stop PCI clocks.
- Real Time Option
   Select Read-Time Enable and IDI Agent Real-Time Traffic Mask Bits.

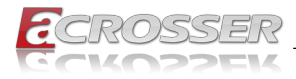

### 3.3.3. South Cluster Configuration

Set South Cluster configuration parameters.

| Aptio Setup Utility<br>Chipset                                                                                                | - Copyright  | (C) 2017 American   | Megatrends, Inc.                                                                                                    |
|----------------------------------------------------------------------------------------------------|--------------|---------------------|----------------------------------------------------------------------------------------------------|
| <ul> <li>HD-Audio Configuration</li> <li>PCI Express Configuration</li> <li>SATA Drives</li> <li>USB Configuration</li> </ul> |              |                     | HD-Audio Configuration<br>Settings                                                                                                    |
|                                                                                                    |              |                     | → Select Screen<br>↑1: Select Item<br>Enter: Select<br>+/-: Change Opt.<br>F1: General Help<br>F2: Previous Values<br>F3: Optimized Defaults<br>F4: Save & Exit<br>ESC: Exit |
| Version 2.18.1263.                                                                                                    | Copyright (C | 2) 2017 American Me | gatrends, Inc.                                                                                                    |

- HD-Audio Configuration HD-Audio Configuration Settings.
- PCI Express Configuration PCI Express Configuration Settings.
- SATA Drives
   Press <Enter> to select the SATA Device Configuration Setup options.
- USB Configuration USB Configuration Settings.

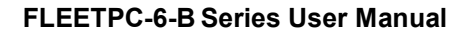

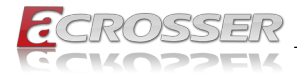

## 3.4. Security Setup

| Aptio Setup Utili<br>Main Advanced Chipse | ty - Copyright (C) 2017 America<br>et Security Boot Save & Exi | n Megatrends, Inc.<br>t             |
|-------------------------------------------|----------------------------------------------------------------|-------------------------------------|
| Password Description                      |                                                                | Set Setup Administrator<br>Password |
| If ONLY the Administra                    | tor's password is set,                                         |                                     |
| then this only limits                     | access to Setup and is                                         |                                     |
| only asked for when ent                   | tering Setup.                                                  |                                     |
| If ONLY the User's pass                   | word is set, then this                                         |                                     |
| is a power on password                    | and muste be entered to                                        |                                     |
| boot or enter Setup. In                   | a Setup the User will                                          |                                     |
| have Administrator right                  | its.                                                           |                                     |
| The password length mu                    | ist be                                                         |                                     |
| in the following range                    | :                                                              |                                     |
| Minimum length<br>Maximum longth          | 3                                                              |                                     |
| Maximum length                            | 20                                                             |                                     |
| Setup Administrator Pa                    |                                                                | →←: Select Screen                   |
| User Passwordword                         |                                                                | ↑↓: Select Item                     |
|                                           |                                                                | Enter: Select                       |
| Secure Boot                               |                                                                | F1: General Help                    |
|                                           |                                                                | F2: Previous Values                 |
|                                           |                                                                | F3: Optimized Defaults              |
|                                           |                                                                | F4: Save & Exit                     |
|                                           |                                                                | ESC: Exit                           |
|                                           |                                                                |                                     |
|                                           |                                                                |                                     |
|                                           |                                                                |                                     |
| Version 2.18.126                          | 3. Copyright (C) 2017 American                                 | Megatrends, Inc.                    |
|                                           |                                                                |                                     |

- Setup Administrator Password Set Setup Administrator Password.
- User Password
   Set User Password.
- Secure Boot Customizable Secure Boot settings.
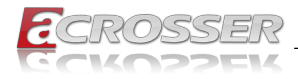

# 3.5. Boot Setup

| Aptio Setup Utility<br>Main Advanced Chipset                                     | - Copyright (C) 2017 American<br>Security Boot Save & Exit | Megatrends, Inc.                                                                                                    |
|----------------------------------------------------------------------------------|------------------------------------------------------------|----------------------------------------------------------------------------------------------------|
| Boot Configuration<br>Sctup Prompt Timeout<br>Bootup NumLock State<br>Quiet Boot | 3<br>[On]<br>[Enabled]                                     | Number of seconds to wait<br>for setup activation key.<br>65535(0xFFFF) means<br>indefinite waiting.                                                                                                    |
| Boot Option Priorities<br>Boot Option #1<br>Fast Boot                            | [UEFI: Built-in EFI]<br>[Disable]                          |                                                                                                    |
| New Boot Option Policy                                                           | [Default]                                                  |                                                                                                    |
|                                                                                  |                                                            | <ul> <li>→-: Select Screen</li> <li>↑↓: Select Item</li> <li>Enter: Select</li> <li>+/-: Change Opt.</li> <li>F1: General Help</li> <li>F2: Previous Values</li> <li>F3: Optimized Defaults</li> <li>F4: Save &amp; Exit</li> <li>ESC: Exit</li> </ul> |
| Version 2.18.1263.                                                               | Copyright (C) 2017 American M                              | egatrends, Inc.                                                                                                    |

• Setup Prompt Timeout

Number of seconds to wait for setup activation key. 65535(0xFFFF) means indefinite waiting.

- Bootup NumLock State
   Select the keyboard NumLock state.
- Quiet Boot
  Enables or disables Quiet Boot option.
- Boot Option #1 Sets the system boot order.
- Fast Boot Enable or Disable FastBoot features.
   Most probes are skipped to reduce time cost during boot.
- New Boot Option Policy Controls the placement of newly detected UEFI boot optins.

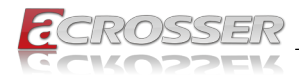

# 3.6. Save & Exit Setup

| Aptio Setup Utility - Copyright (C) 20<br>Main Advanced Chipset Security Boot <mark>S</mark>                                                                                                    | 17 American Megatrends, Inc.<br><mark>ave &amp; Exit</mark>                                                                                                    |
|----------------------------------------------------------------------------------------------------|----------------------------------------------------------------------------------------------------|
| Save Options<br>Save Changes and Exit<br>Discard Changes and Exit<br>Default Options<br>Restore Defaults<br>Boot Override<br>UEFI: Built-in EFI Shell<br>Launch EFI Shell from filesystem device | Exit system setup after<br>saving the changes.                                                                                                    |
|                                                                                                    | →+: Select Screen<br>↑1: Select Item<br>Enter: Select<br>+/-: Change Opt.<br>F1: General Help<br>F2: Previous Values<br>F3: Optimized Defaults<br>F4: Save & Exit<br>ESC: Exit |
| Version 2.18.1263. Copyright (C) 2017                                                                                                    | American Megatrends, Inc.                                                                                                    |

- Save Changes and Exit Exit system setup after saving the changes.
- **Discard Changes and Exit** Exit system setup without saving any changes.
- **Restore Defaults** Restore/Load Default values for all the setup options.
- Launch EFI Shell from filesystem device Attemps to Launch EFI Shell application (shell.efi) from one of the available filesystem devices.

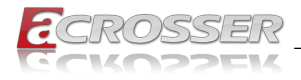

# 4. Function Description

# 4.1. Power input connection

FLEETPC-6-B Series needs +9~36V to power the board.

# 4.2. Digital Inputs

There are 4 clamped diode protection digital inputs on GPIO1 connector. You can read the status of any input through the software API. These digital inputs are general purpose input. You can define their purpose for any digital input function. Please refer to the **"Software Installation and Programming Guide**" chapter for the detailed information on how to use the API.

The following diagrams state how to connect the digital inputs to devices on the embedded system.

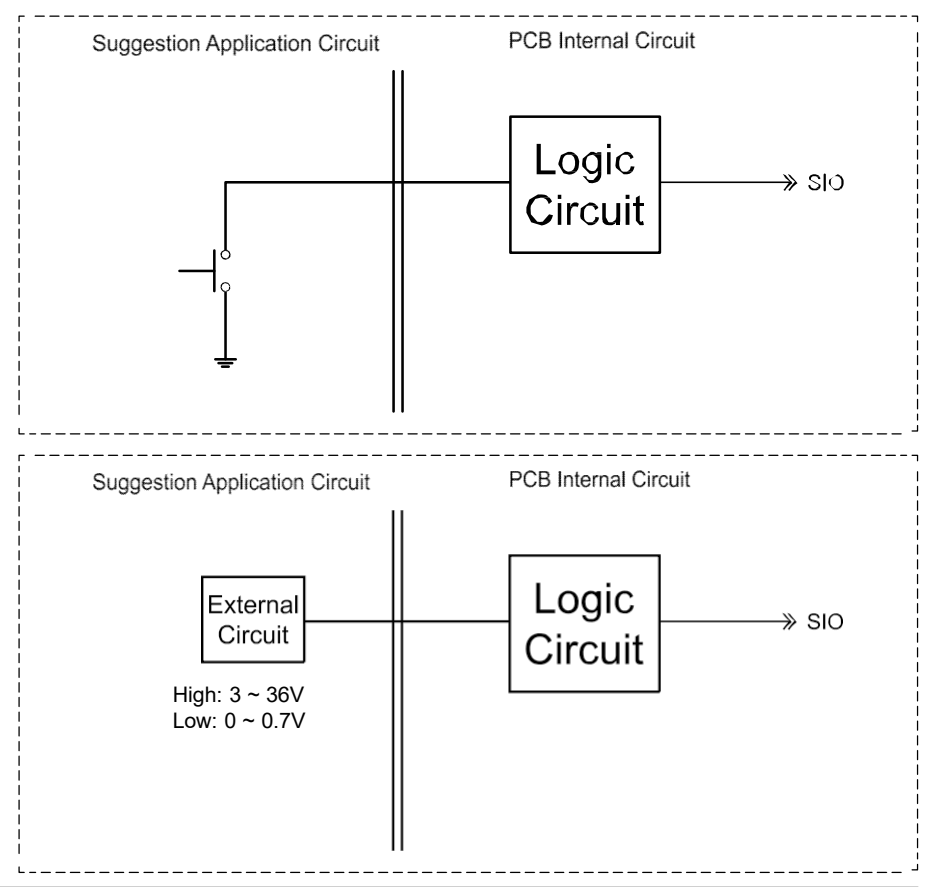

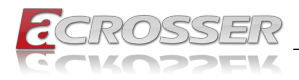

# 4.3. Digital Outputs

There are 4 clamped diode protection digital outputs on GPIO1 connector. You can control the output status of these digital outputs through the software API. The four digital outputs are capable sink maximum 35 mA current for each channel and maximum output voltage is 36V. The output reference voltage of device, please connect to GPIO #VCC12V(Pin15). These digital outputs are general purpose outputs. Please refer to the "**Software Installation and Programming Guide**" chapter for the detailed information on how to use the API.

The following diagrams state how to connect the digital outputs to the devices on the system.

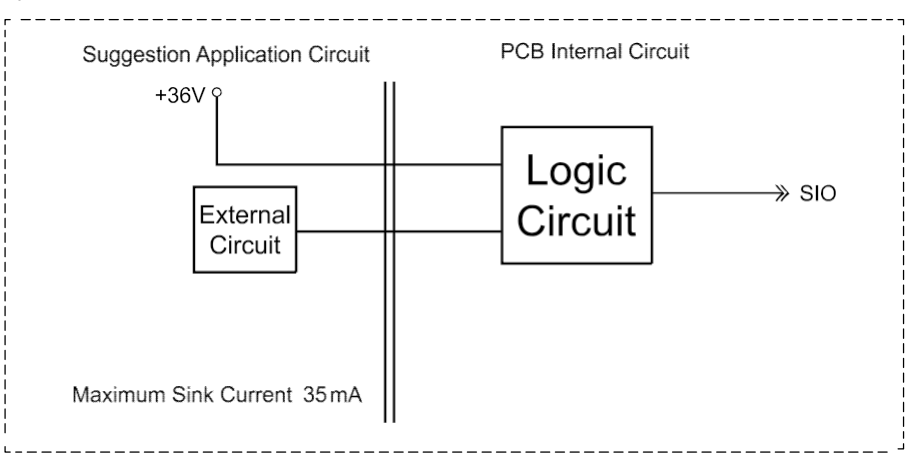

#### **GPIO** pin definition:

|            | Pin # | Signal | Pin # | Signal |
|------------|-------|--------|-------|--------|
|            | 1     | GPO0   | 2     | GPO1   |
| 1 5        | 3     | GPO2   | 4     | GPO3   |
|            | 5     | GND    | 6     | GND    |
| $\bigcirc$ | 7     | N/A    | 8     | N/A    |
|            | 9     | GND    | 10    | N/A    |
| 6 11 15 10 | 11    | GPI4   | 12    | GPI5   |
|            | 13    | GPI6   | 14    | GPI7   |
|            | 15    | EXTPWR |       |        |

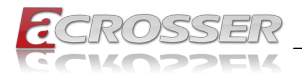

# 5. Driver and Utility Installation

## 5.1. Driver CD Interface Introduction

CarTFT.com provides a Driver CD compiled with all the drivers, utilities, applications and documents this product may need.

Put the Driver CD into your CD-ROM drive. The Driver CD will automatically detect the mainboard information to see if they are matched. The following error messages appear if you use an incorrect Driver CD version with your mainboard. Please find the correct Driver CD to proceed.

| Model error Message             | × |
|---------------------------------|---|
|                                 |   |
| Model Type Driver UnCompatiable |   |
|                                 |   |

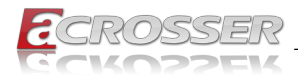

# 5.2. Windows Installation

Put the correct Driver CD of your mainboard into your CD-ROM drive. The following installation screen should appear.

| E 020-001                           |       | -      |      | × |
|-------------------------------------|-------|--------|------|---|
| CROSSER                             | www.c | ICIOSS | er.c | m |
| Driver Utility Application Document | APL   | 1V1I   | FL   | 1 |
| Chipset                             |       |        |      |   |
| □ VGA                               |       |        |      |   |
| □ LAN                               |       |        |      |   |
| TXEI                                |       |        |      |   |
|                                     |       |        |      |   |
|                                     |       |        |      |   |
|                                     |       |        |      |   |
| Select Clear All Clear All Install  |       |        |      |   |
| Brows<br>Disc                       | e 🖸   | CI     | ose  |   |

If not, enter the root folder of the Driver CD, run the excution file "Setup.exe".

| E   🗹 📃 🕫                               | 1                   | 應用程式工具 DVD 光碟            | 獭 (D:) Acrosser Driver Disc           |                                                  |                        | -            | - 🗆          | ×       |
|-----------------------------------------|---------------------|--------------------------|---------------------------------------|--------------------------------------------------|------------------------|--------------|--------------|---------|
| 榴窯 常用                                   | 共用 檢視               | 管理                       |                                       |                                                  |                        |              |              | ~ 🕜     |
| ★<br>訂撰到[<br>複製<br>(快速存取]               | ○ 2 剪下<br>転上 2 転上提徑 |                          | ■●●●●●●●●●●●●●●●●●●●●●●●●●●●●●●●●●●●● | → 一 開設<br>内容<br>一 一 開設<br>→ 垣間<br>→ 垣間<br>● 歴程記錄 | ■ 全選<br>全部不選<br>● 反向選擇 |              |              |         |
| 55                                      | F . +** . DVD       |                          | ्राम्स<br>Dise                        | MR                                               | 増収                     |              | (2) 1        |         |
| $\leftarrow \rightarrow \land \uparrow$ | 2 > 本懷 > DVD :      | 光镀镜 (D:) Acrosser Driver | Disc                                  |                                                  | ~                      | 0 投票 DVD 光绒機 | (D:) Across. | - P     |
| A 位法方取                                  | 名稱                  |                          | 修改日期                                  | 類型 :                                             | 大小                     |              |              |         |
|                                         | APL1                | V1FL                     | 2016/11/18 上午                         | 欄案資料夾                                            |                        |              |              |         |
| 東田                                      | 🦉 🔜 imag            | e                        | 2016/11/18 上午                         | 福寨資料夾                                            |                        |              |              |         |
| 1E1 🔶                                   | autor               | run.inf                  | 2011/5/19 下午 0                        | 安裝資訊                                             | 1 KB                   |              |              |         |
| <b>煎</b> 文件                             | * 💧 boar            | d.ini                    | 2017/6/9 下午 03                        | 组態設定                                             | 3 KB                   |              |              |         |
| ■ 風片                                    | 💉 🛛 🚡 Setu          | p.exe                    | 2016/11/18 下午                         | 應用程式                                             | 1,629 KB               |              |              |         |
| - Windows                               | *                   |                          |                                       |                                                  |                        |              |              |         |
| ♪ 音振                                    |                     |                          |                                       |                                                  |                        |              |              |         |
| ■ 影片                                    |                     |                          |                                       |                                                  |                        |              |              |         |
| \land OneDrive                          |                     |                          |                                       |                                                  |                        |              |              |         |
| 🔜 本機                                    |                     |                          |                                       |                                                  |                        |              |              |         |
| 🕹 下動                                    |                     |                          |                                       |                                                  |                        |              |              |         |
| 🖹 文件                                    |                     |                          |                                       |                                                  |                        |              |              |         |
| ▶ 音樂                                    |                     |                          |                                       |                                                  |                        |              |              |         |
| <b>E R</b> E                            |                     |                          |                                       |                                                  |                        |              |              |         |
| ■ ■片                                    |                     |                          |                                       |                                                  |                        |              |              |         |
| 圖 影片                                    |                     |                          |                                       |                                                  |                        |              |              |         |
| L 本機磁理                                  | (C)                 |                          |                                       |                                                  |                        |              |              |         |
| 5 倒項目 已選                                | 取1個項目 1.58 MB       |                          |                                       |                                                  |                        |              |              | SEE 100 |

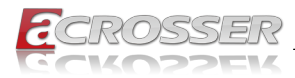

## 5.2.1. Driver Installation Page

#### Step 1: Select the "Driver" tab.

| CKOSSEN                                 | www.dclossel.co |
|-----------------------------------------|-----------------|
| Driver Utility   Application   Document | APL1V1FL        |
| Chipset                                 |                 |
| □ VGA                                   |                 |
| 🗆 LAN                                   |                 |
| □ TXEI                                  |                 |
|                                         |                 |
|                                         |                 |
|                                         |                 |
| 🔇 Select 🕄 Clear 🥎                      | Install         |
|                                         |                 |
|                                         |                 |

Step 2: Click the "Select All" button to select all the driver checkboxes, and then click "Install" button to start installing all the selected drivers.

|                                 | APL1V1FL   |
|---------------------------------|------------|
| Diver Conty Appreadors Doctment |            |
| Chipset                         |            |
| VGA                             |            |
| 🔽 LAN                           |            |
| ▼ TXEI                          |            |
|                                 |            |
|                                 |            |
|                                 |            |
|                                 |            |
| Select Select All               | Install    |
|                                 |            |
|                                 | Disc Close |

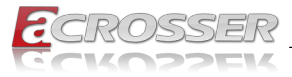

| 0-001                                   |                 |
|-----------------------------------------|-----------------|
| CROSSER                                 | www.acrosser.co |
| Driver Utility   Application   Document | APL1V1FL        |
| ✓ Chipset                               |                 |
| ☞ VGA                                   |                 |
| ₩ LAN                                   |                 |
| ₩ TXEI                                  |                 |
|                                         |                 |
| Installing Now:Chipset                  |                 |
| Select Select All Clear All Install     |                 |
|                                         | owse 😧 Close    |

Step 3: The driver installation completed. The configuration will be valid after reboot.

| CROS             | SSER                                                | www.acrosser.co |
|------------------|-----------------------------------------------------|-----------------|
| Driver Utility A | Application Document                                | APL1V1FL        |
| Chipset          |                                                     |                 |
| 🗆 VGA            | Message X                                           |                 |
| 🗆 LAN            | ALL Drivers Install Finished! Will Reboot Computer. |                 |
| TXEI             | 確定 取消                                               |                 |
|                  | Installing Now:TXEI                                 |                 |
|                  | Select Clear Install                                |                 |
| -                |                                                     | rowse Close     |

Note:

Select the "**Clear All**" button will clear all the selections, and then you can select the driver you want to install one by one, but the "**Chipset**" driver has to be installed before installing all the others.

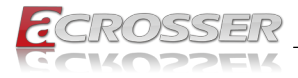

## 5.2.2. Utility Page

Before launching the utility, you should run the Windows test mode by running the command "**BCDEdit /set testsigning on**", and restart the system.

If you want to call this **CarTFT.comLib.dll** API file to initiate peripherals function, e.g. GPIO, PIC, or WatchDog, also run this command first, and restart the system.

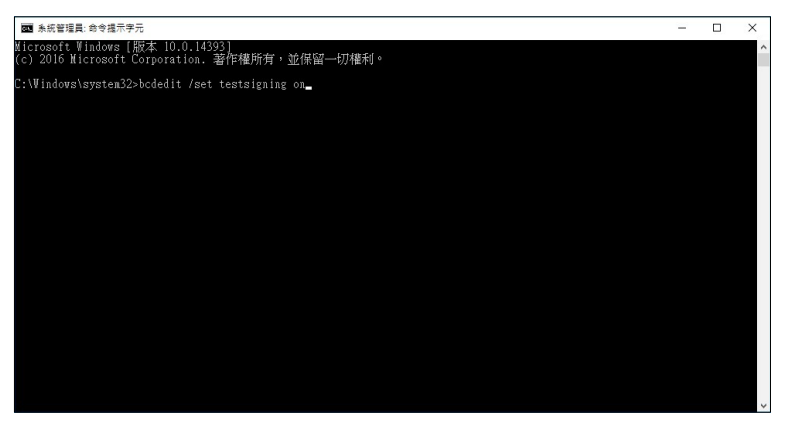

To shutdown the Windows test mode, run the command "**BCDEdit /set** testsigning off", and restart the system.

Step 1: Select the "Utility" tab. Click the "Test Utility" box.

| 020-001 |                              |    |               | - □ >            |
|---------|------------------------------|----|---------------|------------------|
| ac      | ROSSER                       |    |               | www.acrosser.com |
| Driver  | Utility Application Document | ıt |               | APL1V1FL         |
|         | Test Utility                 |    |               |                  |
|         |                              |    |               |                  |
|         |                              |    |               |                  |
|         |                              |    |               |                  |
|         |                              |    |               |                  |
|         |                              |    |               |                  |
|         |                              |    | Brows<br>Disc | e 😧 Close        |

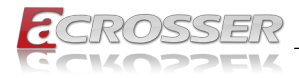

Step 2: The "Test Utility" screen appears.

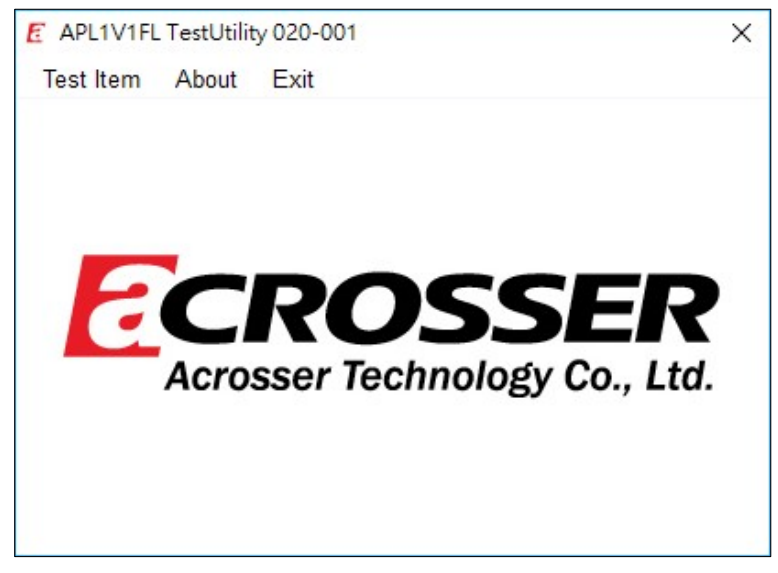

Click Test Item:

For model FLEETPC-6-B:

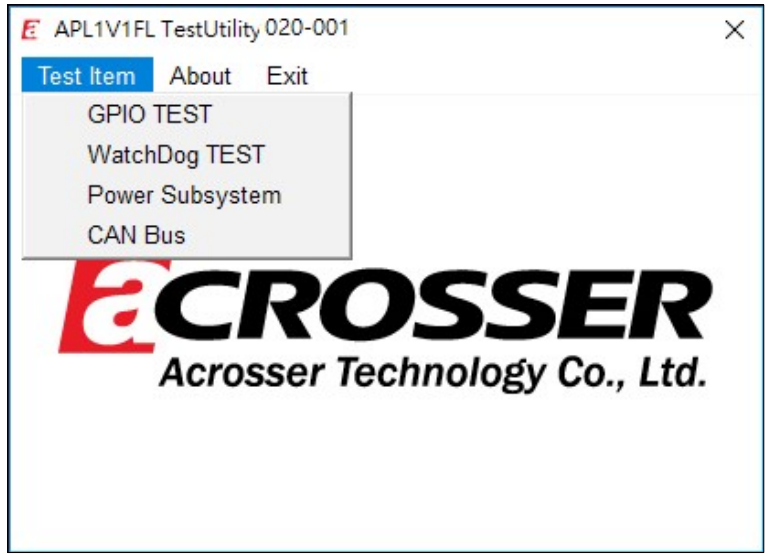

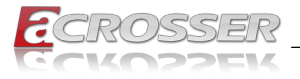

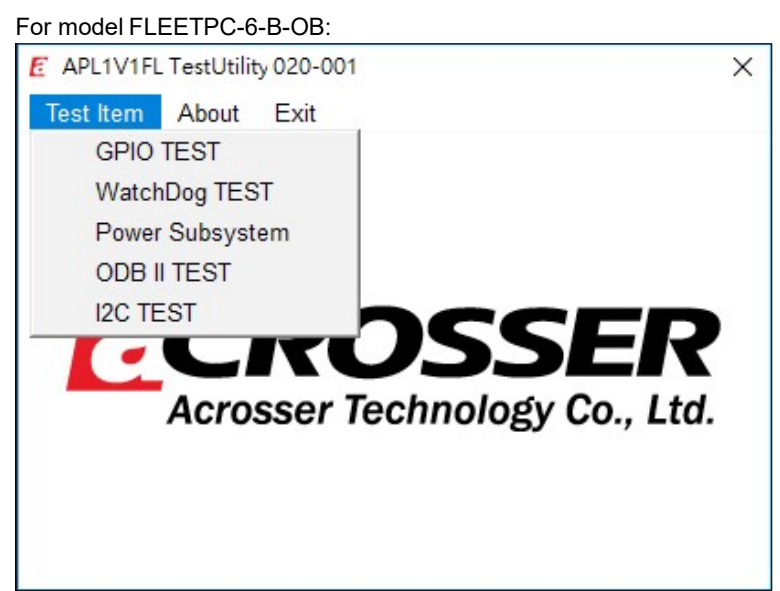

Select (1) GPIO TEST Utility:

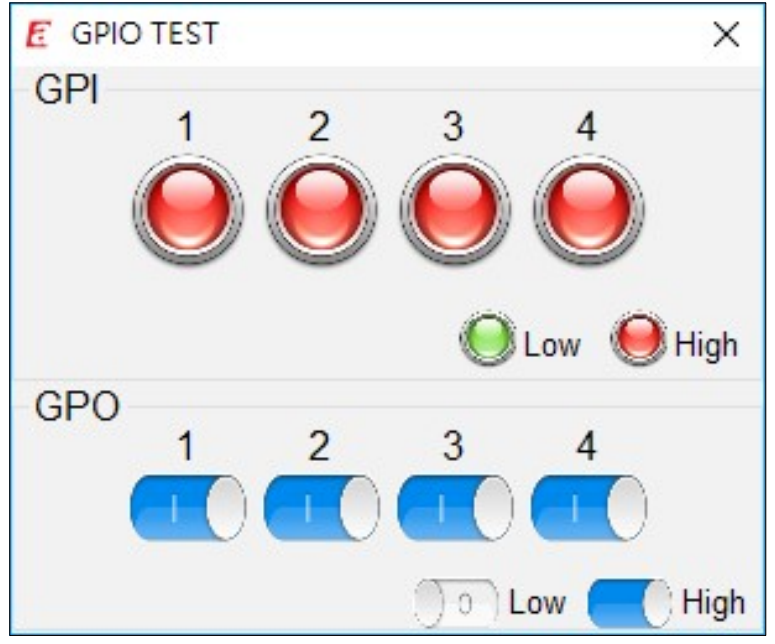

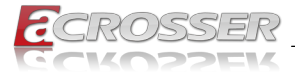

#### Select (2) WatchDog TEST Utility:

| E WatchDog TEST |         |         |        |         | Х |
|-----------------|---------|---------|--------|---------|---|
|                 | value = | 1~255   |        |         |   |
|                 | 255     | *       | Start  | Stop    |   |
| Sys             | tem w   | ill rel | boot 2 | 253 sec |   |

#### Select (3) Power Subsystem:

| E Power Subsystem Version : AP                                 | L1V1FL 020-001                                                    | ×                   |
|----------------------------------------------------------------|-------------------------------------------------------------------|---------------------|
| battery voltage : 11.8                                         | 4 V Power-ON                                                      | Delay : 2 Seconds   |
| Remote Switch : OFF                                            | - Shutdown                                                        | Delay : 180 Seconds |
| Battery Monitor : OFF                                          | Soft-OFF                                                          | Delay : 5 Seconds   |
| Voltage Delta : 1.50 V                                         | √ Hard-OFF                                                        | Delay : 60 Seconds  |
| Remote Switch                                                  | Battery Monitor                                                   | Voltage Delta       |
| ⊖ Enable                                                       | ○ Enable                                                          | 1.50 × V            |
| Power-ON Delay<br>2 ÷ Seconds<br>Soft-OFF Delay<br>5 ÷ Seconds | Shutdown Delay<br>180 ÷ Seconds<br>Hard-OFF Delay<br>60 ÷ Seconds | Submit              |
| Set Default<br>Default                                         |                                                                   |                     |
| Log                                                            |                                                                   |                     |
|                                                                |                                                                   |                     |
|                                                                |                                                                   |                     |
|                                                                |                                                                   |                     |
|                                                                |                                                                   |                     |
|                                                                |                                                                   | Clear               |

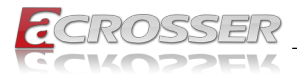

#### Select (4) CAN Bus: (For model FLEETPC-6-B)

| CAN Bus                                                           | Version : APL1                        | V1FL 020-001                                                      |                             |             |           | ×      |
|-------------------------------------------------------------------|---------------------------------------|-------------------------------------------------------------------|-----------------------------|-------------|-----------|--------|
| CAN Bus<br>Baud F                                                 | Rate : 125                            | к                                                                 | Receive M                   | ode : By Se | t Filter  |        |
| Mask                                                              |                                       |                                                                   |                             |             |           |        |
| ID                                                                | 0                                     | 1                                                                 | Onen                        | Sand/Cat    | Magaga    | Vindow |
| Value                                                             | 0x00                                  | 0x00                                                              | Open                        | Senu/Get i  | wessage v | vindow |
| Filter                                                            |                                       |                                                                   |                             |             |           |        |
| ID                                                                | 0                                     | 1                                                                 | 2                           | 3           | 4         | 5      |
| Туре                                                              | STD                                   | STD                                                               | STD                         | STD         | STD       | STD    |
| Value                                                             | 0x00                                  | 0x00                                                              | 0x00                        | 0x00        | 0x00      | 0x00   |
| 125K<br>Receive<br>By Set<br>D<br>0<br>\$<br>Set Filter Ty<br>EXT | e Mode<br>Filter<br>sk<br>Value (Rang | Set       Set       Image: 0~1FFFFFF       Set       Value (Range | F Hex)<br>0~1FFFFFFF<br>Set | - Hex)      |           |        |
|                                                                   |                                       |                                                                   |                             |             |           | Clear  |

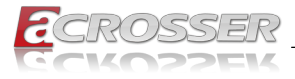

### Or select (4) OBD II Test: (For model FLEETPC-6-B-OB)

| E OBD II Test                             | ×     |
|-------------------------------------------|-------|
| Loop Test                                 |       |
| Engine Coolant Temperature : 100          |       |
| Barometric Pressure : 0xFE                |       |
| Engine Total Fuel Used : 0x6000000        |       |
| Engine Speed : 3173                       |       |
| Accelerator Pedal Position 1 : 5.30       |       |
| Engine Intake Manifold #1 Pressure : 0.03 |       |
| Tachograph Vehicle Speed : 0.84           |       |
| Single Function Test                      |       |
| Engine Coolant Temperature                | Get   |
| Log                                       |       |
|                                           |       |
|                                           |       |
|                                           |       |
|                                           |       |
|                                           |       |
|                                           |       |
|                                           | Clear |

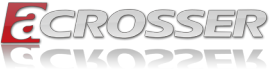

| E I2C TEST   |          |      | ×     |
|--------------|----------|------|-------|
| Get I2C Valu | ue (Hex) |      |       |
| Address      | Offset   |      |       |
| 0            | 0        |      | Read  |
| read         |          |      |       |
| Set I2C Valu | ue (Hex) |      |       |
| Address      | Offset   | Data |       |
| 0            | 0        | 0    | Write |

- 5.2.3. Application Installation Page
- Step 1: Select the "Application" tab. Click the "Drivers for Optional Modules" box.

| www.acrosser.com |
|------------------|
| APL1V1FL         |
|                  |
|                  |
|                  |
|                  |
|                  |
|                  |
|                  |
|                  |

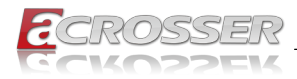

Step 2: Select the driver you want to install.

| 📙   🛃 📄 🔻   Windows                                                                                                    |                                                                                                    |                       |                                                                                                    |                    | -          |                  |
|----------------------------------------------------------------------------------------------------|----------------------------------------------------------------------------------------------------|-----------------------|----------------------------------------------------------------------------------------------------|--------------------|------------|------------------|
| 僧齋 常用 共用 檢                                                                                                    | 視                                                                                                    |                       |                                                                                                    |                    |            | ~ 🔞              |
| ★ 前缀到[<br>按照 25 mm 26 mm 27 mm 27 mm | - 2世紀<br>- 2世紀<br>- 2世紀 - 2世紀 - 2 | ■ 新增項目・<br>新増<br>資料夾  | <ul> <li>▶</li> <li>▶</li> <li>▶</li> <li>▶</li> <li>▶</li> <li>▶</li> <li>▶</li> <li>▶</li> <li>₩</li> <li>₩</li></ul> | ■ 全選 ● 全部不選 ● 反向選擇 |            |                  |
| 的防哪                                                                                                    | 組合管理                                                                                                    | 新埔                    | 開設                                                                                                    | 選取                 |            |                  |
| ← → ∽ ↑ 🚺 → 本機 →                                                                                                    | DVD 光碟機 (D:) Acrosser Driver Disc > A                                                                                                    | PL1V1FL > Application | > Modules > Wind                                                                                                    | ows v Ö            | 搜尋 Windows | , p              |
| Windows ^ 😤                                                                                                    | 44 个                                                                                                    | 修改日期                  | 類型 7                                                                                                    | 5/I\               |            |                  |
| ♪ 音樂                                                                                                    | MC SC330N4 Capture card                                                                                                    | 2017/6/1 下午 03        | 權寫資料实                                                                                                    |                    |            |                  |
| ■ 影片                                                                                                    | Quectel_EC20_EC25                                                                                                    | 2017/5/22 上午 1        | 橫案資料夾                                                                                                    |                    |            |                  |
| 0.0.0                                                                                                    | RTL8812AEACC-01                                                                                                    | 2017/5/22 上午 1        | 檔案資料夾                                                                                                    |                    |            |                  |
| Chebrive                                                                                                    | SIERRA MC73XX Driver                                                                                                    | 2017/5/22 上午 1        | 檔案資料夾                                                                                                    |                    |            |                  |
| 💻 本機                                                                                                    | Sparklan 251NBT                                                                                                    | 2017/5/22 上午 1        | 欄案資料夾                                                                                                    |                    |            |                  |
| 👃 下載                                                                                                    |                                                                                                    |                       |                                                                                                    |                    |            |                  |
| 文件                                                                                                    |                                                                                                    |                       |                                                                                                    |                    |            |                  |
| ▶ 音樂                                                                                                    |                                                                                                    |                       |                                                                                                    |                    |            |                  |
| AR                                                                                                    |                                                                                                    |                       |                                                                                                    |                    |            |                  |
|                                                                                                    |                                                                                                    |                       |                                                                                                    |                    |            |                  |
|                                                                                                    |                                                                                                    |                       |                                                                                                    |                    |            |                  |
| - 大概記録(0)                                                                                                    |                                                                                                    |                       |                                                                                                    |                    |            |                  |
|                                                                                                    |                                                                                                    |                       |                                                                                                    |                    |            |                  |
| ADI 11/1E                                                                                                    |                                                                                                    |                       |                                                                                                    |                    |            |                  |
| APCIVITE                                                                                                    |                                                                                                    |                       |                                                                                                    |                    |            |                  |
| Application                                                                                                    |                                                                                                    |                       |                                                                                                    |                    |            |                  |
| Modules                                                                                                    |                                                                                                    |                       |                                                                                                    |                    |            |                  |
| Linux                                                                                                    |                                                                                                    |                       |                                                                                                    |                    |            |                  |
| Windows Y                                                                                                    |                                                                                                    |                       |                                                                                                    |                    |            | Rea CE           |
|                                                                                                    |                                                                                                    |                       |                                                                                                    |                    |            | A Carlot Control |

Step 3: Select the "Application" tab. Click the "Audio Driver" box.

| E 020-001                           | - 🗆 X                |
|-------------------------------------|----------------------|
| CROSSER                             | www.acrosser.com     |
| Driver Utility Application Document | APL1V1FL             |
| Drivers for Optional Modules        |                      |
| Audio Driver                        |                      |
| Fintek Serial                       |                      |
|                                     |                      |
|                                     |                      |
|                                     |                      |
|                                     |                      |
|                                     | Browse<br>Disc Close |

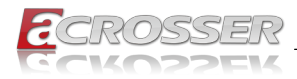

Step 4: Click "Setup.exe" to install audio driver.

| 📕   🖓 📕 🖛   Audio                                                                                                    |                                                                                                    |                                                                                                    |                                                                                                    |                                                                                                |            | - 🗆 × |   |
|----------------------------------------------------------------------------------------------------|----------------------------------------------------------------------------------------------------|----------------------------------------------------------------------------------------------------|----------------------------------------------------------------------------------------------------|------------------------------------------------------------------------------------------------|------------|-------|---|
| 福雲 常用 共用 植物                                                                                                    | 8                                                                                                    |                                                                                                    |                                                                                                    |                                                                                                |            | ~ (   | ຄ |
| ★ ● ● ★ 例下<br>新編到[ 複製 貼上 ● 貼上:<br>● 貼上:                                                                                                    | <ul> <li>第度</li> <li>総正 接換到</li> <li>単体 重新命名</li> </ul>                                                                                                    | ■ 新增項目 ·<br>新増<br>資料夾                                                                                                    | <ul> <li>▶</li> <li>▶</li> <li>□</li> <li>□</li></ul> | 全選 全選 会部不選 反向選擇                                                                                |            |       |   |
| 剪貼哪                                                                                                    | 組合管理                                                                                                    | 新埔                                                                                                    | 開啟                                                                                                    | 選取                                                                                             |            |       |   |
| ← → ▽ ↑ 📑 → 本機 → 1                                                                                                    | DVD 光碟機 (D:) Acrosser Driver Disc → A                                                                                                    | PL1V1FL > Drivers >                                                                                                    | Audio >                                                                                                    | ~ 0                                                                                            | 5 授尋 Audio | م     |   |
| Windows         ▲         会           ●         百葉         会           ●         第         合           ●         万葉         合           ●         万葉         合           ●         万葉         合           ●         万葉         百           ●         万葉         百           ●         万葉         百           ●         万葉         百           ●         百葉県         ○           ■         貞素         ○ | ^     Co416.ini     Co419.ini     Co419.ini     Co421.ini     Co422.ini     Co424.ini     Co424 | 修改日期<br>2014/9/17下午1<br>2010/6/22下午0<br>2010/6/22下午0<br>2010/6/22下午0<br>2014/9/9下午11<br>2014/9/9下午11<br>2016/11/16下午<br>2016/11/16下午<br>2016/11/16下午        | 調整<br>組織<br>動設<br>定<br>組織<br>動態<br>取<br>設<br>定<br>組<br>組<br>数<br>取<br>定<br>定<br>組<br>規<br>整<br>取<br>設<br>定<br>定<br>思<br>取<br>設<br>定<br>定<br>記<br>取<br>設<br>定<br>定<br>一<br>記<br>取<br>定<br>定<br>定<br>一<br>記<br>取<br>記<br>定<br>定<br>定<br>一<br>記<br>取<br>記<br>定<br>定<br>定<br>一<br>一<br>取<br>記<br>定<br>定<br>定<br>一<br>一<br>取<br>記<br>定<br>定<br>定<br>一<br>記<br>取<br>記<br>定<br>定<br>定<br>定<br>二<br>一<br>一<br>四<br>記<br>定<br>之<br>定<br>二<br>二<br>一<br>一<br>一<br>二<br>一<br>一<br>一<br>二<br>一<br>一<br>一<br>二<br>一<br>一<br>一<br>二<br>一<br>一<br>一<br>一<br>二<br>一<br>一<br>一<br>一<br>一<br>一<br>一<br>一<br>一<br>一<br>一<br>一<br>一<br>一<br>一<br>一<br>一<br>一<br>一<br>一                                                                                                    | 大小<br>24 KB<br>23 KB<br>25 KB<br>24 KB<br>11 KB<br>25 KB<br>75 KB<br>6,008 KB<br>45 KB<br>1 KB |            |       | ^ |
| ■ 図片<br>■ 影片<br>■ 赤陽磁液(C)<br>差 DVD 光磁液(D)<br>④ Application<br>■ Documents<br>■ Drivers<br>↓ Audio ↓                                                                                                    | ISSetup.dll<br>layout.bin<br>Readmat.bit<br>RELV.pd.dll<br>Setup.one<br>setup.ini<br>setup.ini<br>setup.iss<br>USetup.iss                                                                                                    | 2016/11/17 下午<br>2016/11/16 下午<br>2017/1/12 下午 0<br>2016/9/22 下午 0<br>2016/11/17 下午 0<br>2016/11/16 下午<br>2014/5/13 上午 1<br>2005/5/31 下午 0<br>2007/11/14 下午 | 應用程式<br>描式<br>BIN 構成<br>文字文件<br>應用程式<br>超型設定<br>INX 構成<br>ISN 構成<br>ISS 構成<br>ISS 構成                                                                                                    | 783 K8<br>2 K8<br>1,467 K8<br>2,773 K8<br>1,167 K8<br>6 K8<br>535 K8<br>254 K8<br>1 K8<br>1 K8 |            |       | ~ |

Step 5: Select the "Application" tab. Click the "Fintek Serial" box.

| 020-001                             | - 🗆 X             |
|-------------------------------------|-------------------|
| CROSSER                             | www.acrosser.com  |
| Driver Utility Application Document | APL1V1FL          |
| Drivers for Optional Modules        |                   |
| Audio Driver                        |                   |
| Fintek Serial                       |                   |
|                                     |                   |
|                                     |                   |
|                                     |                   |
|                                     |                   |
|                                     | Prowse Disc Close |

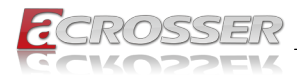

Step 6: Click "FintekSerial.exe" to install COM Port driver.

| 📕 🛛 🚽 🕴 FintekSerial                     |                                   |                     |                                                                                                    |                         | _                 |   | ×   |
|------------------------------------------|-----------------------------------|---------------------|----------------------------------------------------------------------------------------------------|-------------------------|-------------------|---|-----|
| 榴窯 常用 共用 檢視                              |                                   |                     |                                                                                                    |                         |                   |   | ~ ( |
| ★ 前型 2 2 2 2 2 2 2 2 2 2 2 2 2 2 2 2 2 2 |                                   | 新増<br>新増<br>資料実     | <ul> <li>▶</li> <li>▶</li> <li>▶</li> <li>▶</li> <li>▶</li> <li>▶</li> <li>▶</li> <li>₩</li> <li>₩</li></ul> | ■ 全選 ● 全選 ● 全部不選 ● 反向選擇 |                   |   |     |
| 剪貼赚                                      | 組合管理                              | 新埔                  | 開設                                                                                                    | 選取                      |                   |   |     |
| — → · · ↑ 📙 → 本機 → DVD 并                 | 光碟機 (D:) Acrosser Driver Disc → A | PL1V1FL > Drivers > | FintekSerial                                                                                                    | ~                       | ひ 提尋 FintekSerial |   | Q   |
| 影片 ^ 名指                                  | ^                                 | 修改日期                | 類型 7                                                                                                    | 5/JN                    |                   |   |     |
| 🙆 OneDrive 🔤 Fintel                      | eserial exe                       | 2015/12/4 上午 1      | 廃田程で                                                                                                    | 4 152 KB                |                   |   |     |
| +18                                      |                                   |                     |                                                                                                    |                         |                   |   |     |
| W                                        |                                   |                     |                                                                                                    |                         |                   |   |     |
|                                          |                                   |                     |                                                                                                    |                         |                   |   |     |
|                                          |                                   |                     |                                                                                                    |                         |                   |   |     |
|                                          |                                   |                     |                                                                                                    |                         |                   |   |     |
|                                          |                                   |                     |                                                                                                    |                         |                   |   |     |
|                                          |                                   |                     |                                                                                                    |                         |                   |   |     |
| 🛀 本機磁碟 (C:)                              |                                   |                     |                                                                                                    |                         |                   |   |     |
| F DVD 光碟機 (D)                            |                                   |                     |                                                                                                    |                         |                   |   |     |
| APL1V1FL                                 |                                   |                     |                                                                                                    |                         |                   |   |     |
| Application                              |                                   |                     |                                                                                                    |                         |                   |   |     |
| Documents                                |                                   |                     |                                                                                                    |                         |                   |   |     |
| Drivers                                  |                                   |                     |                                                                                                    |                         |                   |   |     |
| Audio                                    |                                   |                     |                                                                                                    |                         |                   |   |     |
| Chipset                                  |                                   |                     |                                                                                                    |                         |                   |   |     |
| FintekSeria Y                            |                                   |                     |                                                                                                    |                         |                   | _ | _   |

## 5.2.4. Document Page

The user manual is stored in the "Document" folder.

| E 020-001                           | - 🗆 X             |
|-------------------------------------|-------------------|
| CROSSER                             | www.acrosser.com  |
| Driver Utility Application Document | APL1V1FL          |
| System User Manual                  |                   |
|                                     |                   |
|                                     |                   |
|                                     |                   |
|                                     |                   |
|                                     |                   |
|                                     | Prowse Disc Close |

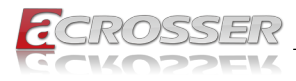

# 5.3. Linux Configuration

Step 1: Before running the shell script file install\_driver to complete the utility, make sure to have Internet access.

| 😢 🖨 🕒 linux                                 |                 |           |             |
|---------------------------------------------|-----------------|-----------|-------------|
| < > < ✿ Home                                | linux →         |           |             |
| ⊘ Recent                                    | Name 🔺          | Size      | Modified    |
| ✿ Home                                      | acrosserlib.h   | 8.4 kB    | 26 五        |
| <ul><li>Desktop</li><li>Documents</li></ul> | install_driver  | 266 bytes | 22 六 2016   |
| Downloads                                   | libacrosser.a   | 71.5 kB   | 17:08       |
| Music     Pictures                          | libacrosser.so  | 50.4 kB   | 17:08       |
| Videos                                      | i readme        | 123 bytes | 20 <u>=</u> |
| 🗑 Trash                                     | TestUtility.exe | 688.1 kB  | 17:08       |
| + Other Locations                           | tty.settings    | 83 bytes  | 26 五        |
|                                             |                 |           |             |
|                                             |                 |           |             |
|                                             |                 |           |             |

Run the sudo mono TestUtility.exe.

Step 2: The "Test Utility" screen appears.

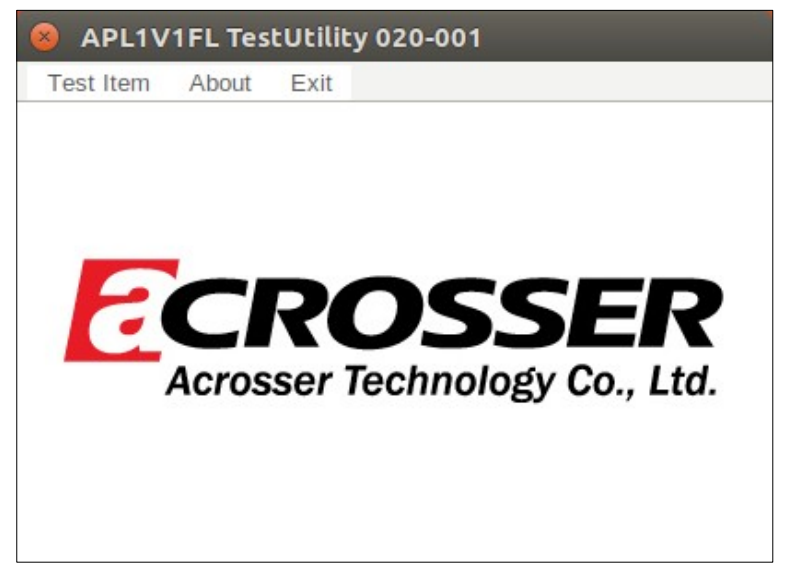

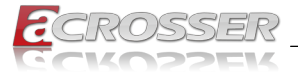

Click Test Item:

For model FLEETPC-6-B:

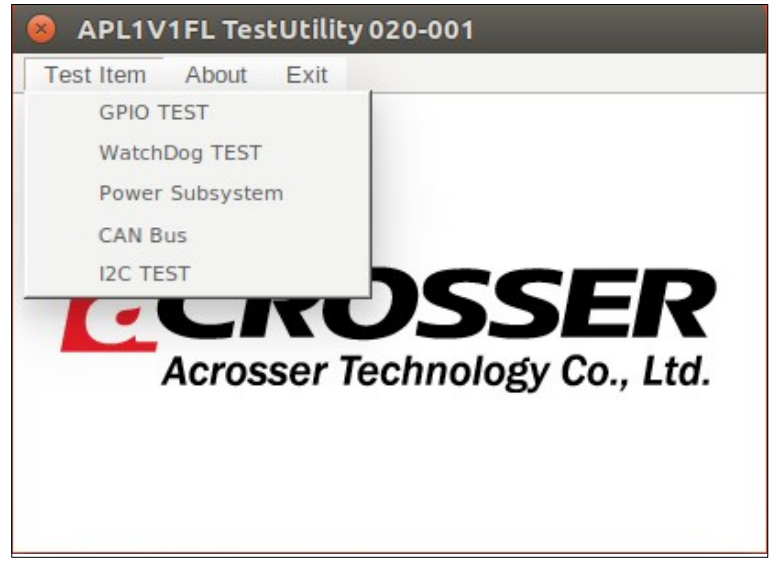

For model FLEETPC-6-B-OB:

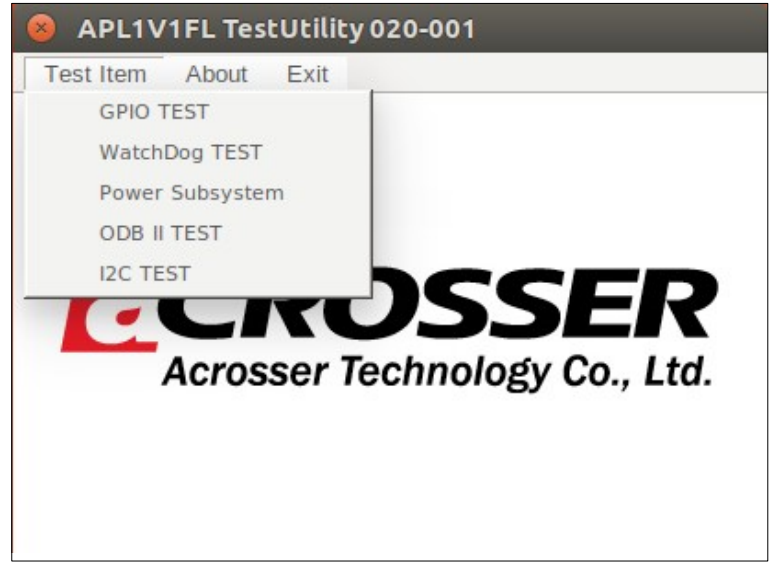

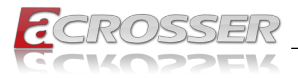

#### Select (1) GPIO TEST Utility:

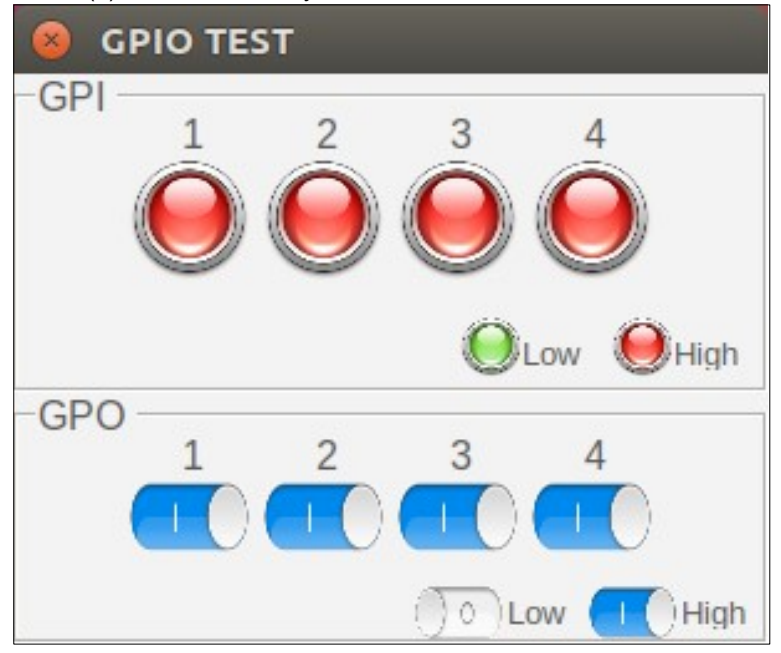

#### Select (2) WatchDog TEST Utility:

| 8 | WatchDog TEST  |        |         |  |
|---|----------------|--------|---------|--|
|   | value = 1~255  | Start  | Stop    |  |
|   | System will re | boot 2 | 252 sec |  |

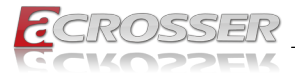

#### Select (3) Power Subsystem:

| 😣 Power Subsystem Ver                     | sion : APL1     | V1FL 020-001       |                     |
|-------------------------------------------|-----------------|--------------------|---------------------|
| Power Subsystem<br>battery voltage : 11.6 | 2 V             | Power-ON           | Delay : 2 Seconds   |
| Remote Switch : OFF                       | Ē               | Shutdown [         | Delay : 180 Seconds |
| Battery Monitor : OFF                     | =               | Soft-OFF D         | elay : 5 Seconds    |
| Voltage Delta : 1.50 V                    | V               | Hard-OFF [         | Delay : 60 Seconds  |
| Remote Switch                             | Battery M       | onitor             | Voltage Delta       |
| C Enable C Disable                        | C Enable        | C Disable          | 1.50 V              |
| Power-ON Delay                            | Shutdown<br>180 | Delay<br>÷ Seconds |                     |
| Soft-OFF Delay                            | Hard-OFF        | Delay<br>Seconds   | Submit              |
| Set Default                               |                 |                    |                     |
| Log                                       |                 |                    |                     |
|                                           |                 |                    |                     |
|                                           |                 |                    | Clear               |

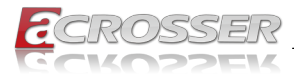

| 😣 CAN I                                                                                                | S CAN Bus Version : APL1V1FL 020-001 |         |        |      |      |       |  |  |  |  |  |
|----------------------------------------------------------------------------------------------------|--------------------------------------|---------|--------|------|------|-------|--|--|--|--|--|
| CAN Bus<br>Baud Rate : 125K Receive Mode : By Set Filter                                               |                                      |         |        |      |      |       |  |  |  |  |  |
| Mask                                                                                                   |                                      |         |        |      |      |       |  |  |  |  |  |
|                                                                                                    |                                      |         |        |      |      |       |  |  |  |  |  |
| Value 0x00 0x00 Open Send/Get Message Window                                                           |                                      |         |        |      |      |       |  |  |  |  |  |
| Filter                                                                                                 |                                      |         |        |      |      | ]     |  |  |  |  |  |
| ID                                                                                                    | 0                                    | 1       | 2      | 3    | 4    | 5     |  |  |  |  |  |
| Туре                                                                                                   | STD                                  | STD     | STD    | STD  | STD  | STD   |  |  |  |  |  |
| Value                                                                                                  | 0x00                                 | 0x00    | 0x00   | 0x00 | 0x00 | 0x00  |  |  |  |  |  |
| Baud R<br>125K<br>Receive<br>By Set<br>By Set<br>Set Mac<br>ID<br>O:<br>Set Filter<br>Filter Ty<br>EXT | ate                                  | Set Set | F Hex) | Hex) |      |       |  |  |  |  |  |
|                                                                                                    |                                      |         |        |      |      | Clear |  |  |  |  |  |

#### Select (4) CAN Bus: (For model FLEETPC-6-B)

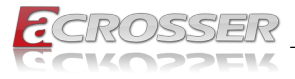

### Or select (4) OBD II Test: (For model FLEETPC-6-B-OB)

| 8 OBD II Test                             |       |
|-------------------------------------------|-------|
| -Loop Test                                |       |
| Engine Coolant Temperature : 100          |       |
| Barometric Pressure : 0xFE                |       |
| Engine Total Fuel Used : 0x0              |       |
| Engine Speed : 3173                       |       |
| Accelerator Pedal Position 1 : 5.30       |       |
| Engine Intake Manifold #1 Pressure : 0.03 |       |
| Tachograph Vehicle Speed : 0.84           |       |
| Single Function Test                      |       |
| Engine Coolant Temperature                | Get   |
| -Log                                      |       |
|                                           |       |
|                                           |       |
|                                           |       |
|                                           |       |
|                                           |       |
|                                           |       |
| 1                                         | Clear |
|                                           | Clear |

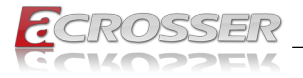

#### Select (5) I2C TEST:

| 8 I2C TEST  | Г          |      |       |
|-------------|------------|------|-------|
| Get I2C Val | ue (Hex) - |      |       |
| 0<br>read   | 0          |      | Read  |
| Set I2C Val | ue (Hex) - |      |       |
| Address     | Offset     | Data |       |
| 0           | 0          | 0    | Write |

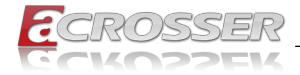

# 6. Software Installation and Programming Guide

# 6.1. Introduction

### 6.1.1. Environment

This test utility develop based on kernel 4.4 or above (Ubuntu 16.10 Desktop 64bit), and Windows 10 (64bit).

## 6.1.2. CAN Bus

#### 6.1.2.1. Overview

The CAN bus APIs provide interfaces to CAN bus subsystem. By invoking these APIs, programmers can implement the applications which have the functions listed below:

- 1. Set the BAUD rate.
- 2. Send the CAN packages over the CAN bus.
- 3. Receive the CAN packages via the CAN bus hardware interface.
- 4. Set the CAN package filter to selectively receive CAN packages with specific ID.
- 5. Set the mask bits to selectively make some filter bits take effect.

In the folder 'APL1V1FL\\Utility\Windows' on the CD, we provide:

- 1. API header file.
- 2. API library in static library format and shared library format.
- 3. Test utility.

#### 6.1.2.2. CAN Message Format

// TYPE DEFINITION

| typedef | char           | i8;  |
|---------|----------------|------|
| typedef | unsigned char  | u8;  |
| typedef | short          | i16; |
| typedef | unsigned short | u16; |
| typedef | unsigned long  | u32; |
| typedef | int            | i32; |

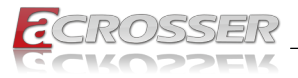

struct CanMsg {

u32 id; u8 id\_type; u8 length; u8 data[8]; }

To transmit a CAN packet, the programmer has to fill in the fields in the variable of type CanMsg and pass this CanMsg variable as an argument to invoke the APIs. The fields in CAN message are described below:

#### id:

This field holds the ID information of the CAN packet. In a 'Standard Data Frame' CAN packet, the ID field consists of 11 bits of binary digitals. In an 'Extended Data Frame' CAN packet, the ID field consists of 29 bits of binary digitals. That the CAN packet is a 'Standard Data Frame' packet or an 'Extended Data Frame' packet is determined by the 'id\_type' field in the CanMsg variable.

The 'id' field in the CanMsg variable is a 32-bit long space. If a CanMsg variable is configured as a 'Standard Data Frame' CAN packet, the bit[0] ~ bit[10] in the 'id' field is the ID of the CAN packet. The bit[11] ~ bit[31] are ignored when the APIs in the library processing the CanMsg variable.

'id' field in the CanMsg variable

| 3      | 1 | 30 | 29       | 28 | 27       | 26 | 25       | 24       | 23 | 22       | 21       | 20       | 19       | 18       | 17 | 16       | 15       | 14       | 13       | 12 | 11       | 10 | 9 | 8 | 7 | 6 | 5 | 4 | 3 | 2 | 1 | 0 |
|--------|---|----|----------|----|----------|----|----------|----------|----|----------|----------|----------|----------|----------|----|----------|----------|----------|----------|----|----------|----|---|---|---|---|---|---|---|---|---|---|
| $\geq$ | K | Х  | $\times$ | Х  | $\times$ | X  | $\times$ | $\times$ | X  | $\times$ | $\times$ | $\times$ | $\times$ | $\times$ | X  | $\times$ | $\times$ | $\times$ | $\times$ | Х  | $\times$ | 1  | 0 | 0 | 1 | 1 | 1 | 0 | 1 | 0 | 1 | 1 |

If a CanMsg variable is configured as an 'Extended Data Frame' CAN packet, the bit[0] ~ bit[28] in the 'id' field is the ID of the CAN packet. The bit[29] ~ bit[31] are ignored when the APIs in the library processing the CanMsg variable.

'id' field in the CanMsg variable

| 31 | 30       | 29       | 28 | 27 | 26 | 25 | 24 | 23 | 22 | 21 | 20 | 19 | 18 | 17 | 16 | 15 | 14 | 13 | 12 | 11 | 10 | 9 | 8 | 7 | 6 | 5 | 4 | 3 | 2 | 1 | 0 |
|----|----------|----------|----|----|----|----|----|----|----|----|----|----|----|----|----|----|----|----|----|----|----|---|---|---|---|---|---|---|---|---|---|
| X  | $\times$ | $\times$ | 1  | 0  | 0  | 1  | 0  | 0  | 1  | 0  | 1  | 1  | 1  | 0  | 0  | 1  | 0  | 1  | 1  | 0  | 1  | 0 | 0 | 1 | 1 | 1 | 0 | 1 | 0 | 1 | 1 |

#### id\_type:

This field identifies that the CAN packet is a 'Standard Data Frame' CAN packet or a 'Extended Data Frame' CAN packet:

```
struct CanMsg canMsg;
canMsg.id_type = EXT_ID; // A 'Extended Data Frame'
packet
canMsg.id_type = STD_ID; // A 'Standard Data Frame'
packet
```

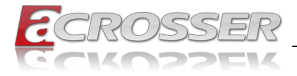

#### length:

This field identifies the number of data bytes in the next field 'data[8]' which are filled with effective data. Because the 'data' field is an 8-byte long array, the range of this field 'length' is  $0 \sim 8$ .

### data[8]:

This array of data will be filled with effective data.

For example:

struct CanMsg msg; msg.data[0] = 0xa1; msg.data[1] = 0xb2; msg.data[2] = 0xc3; msg.length = 3;

## 6.1.3. GPIO and Watchdog

#### 6.1.3.1. Overview

This model provides both a GPIO interface and a Watchdog timer. Users can use the GPIO and Watchdog APIs to configure and to access the GPIO interface and the Watchdog timer. The GPIO has four input pins and four output pins. The Watchdog timer can be set to 1~255 seconds. Setting the timer to zero disables the timer. The remaining seconds of the timer to reboot can be read from the timer.

#### 6.1.3.2. Installing Device Driver

Before executing the applications which invoke the GPIO or Watchdog APIs, users should make sure that the Windows device driver has been installed.

On Windows platform, after successfully installing the device driver, there is a device which shows 'CarTFT.com Device' in the 'Device Manager'. The APIs on Windows platform open this device implicitly.

## 6.1.4. Power Subsystem

#### 6.1.4.1. Overview

The Power Subsystem APIs can be used to get and set the configuration of power subsystem. By invoking the Power Subsystem APIs, users can:

- 1. Get the firmware version number of the Power Subsystem.
- 2. Set all the settings of the Power Subsystem to the default values.
- 3. Get/Set the status of the remote switch(ENABLE or DISABLE).
- 4. Get the battery voltage.
- 5. Get/set the status of the battery monitor (ON or OFF).

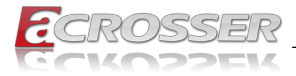

- 6. Get/set the delta value which identifies how much the battery voltage can be lower than the nominal voltage. When the voltage is lower than the tolerable voltage, the power subsystem turns off the system.
- 7. Get/set the Soft Off deley.
- 8. Get/set the Hard Off delay.
- 9. Get/set the Power On delay.
- 10. Get/set the Shutdown delay.

The power subsystem connects to the main system via the COM port. On the Linux platform, the actual port number to which the Power Subsystem connects is determined by the Linux. The default supported COM interfaces on Linux are COM1~COM4. Users must take extra steps to configure Linux kernel in order to support COM ports which do not fall into the range COM1 ~ COM4. Please refer to Appendix A for more information. Users don't need extraordinary setup on Windows platform to support COM ports.

## 6.1.5. I<sup>2</sup>C

#### 6.1.5.1. Overview

The I<sup>2</sup>C APIs can be used to get and set the configuration of I<sup>2</sup>C. The I<sup>2</sup>C Device address is Defined 0xA6 By invoking the I<sup>2</sup>C APIs, the users can:

- 1. Read i2c index data
- 2. Write i2c index data

# 6.2. API List and Descriptions

### 6.2.1. General

| Syntax:       | lib_init(void)                                                               |
|---------------|------------------------------------------------------------------------------|
| Description:  | library initialization, using this library must be call this function first. |
|               | Note: initialization may be wait 1 mins, because scan pic port.              |
| Parameters:   | None.                                                                        |
| Return Value: | 0:Successful, -1:Fail.                                                       |

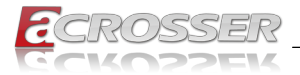

| Syntax:       | lib_close(void)                                                           |
|---------------|---------------------------------------------------------------------------|
| Description:  | library close, when you not used this library must be call this function. |
| Parameters:   | None.                                                                     |
| Return Value: | 0:Successful, -1:Fail.                                                    |

# 6.2.2. J1939(STN1110)

| Syntax:       | int get_engine_coolant_temperature(void)              |
|---------------|-------------------------------------------------------|
| Description:  | This function can get the Engine Coolant Temperature. |
| Parameters:   | None.                                                 |
| Return Value: | An integer.                                           |
| Syntax:       | int get_engine_fuel_temperature_1(void)               |
| Description:  | This function can get the Engine Fuel Temperature 1.  |

| Description.  | This function can get the Engine Fuel temperature T. |
|---------------|------------------------------------------------------|
| Parameters:   | None.                                                |
| Return Value: | 80 fixed                                             |

| Syntax:       | unsigned short get_engine_oil_temperature_1(void)   |
|---------------|-----------------------------------------------------|
| Description:  | This function can get the Engine Oil Temperature 1. |
| Parameters:   | None.                                               |
| Return Value: | 0xFFFF (not yet implemented)                        |

| Syntax:       | unsigned short get_engine_turbocharger_oil_<br>temperature(void)  |
|---------------|-------------------------------------------------------------------|
| Description:  | This function can get the Engine turbocharger oil<br>Temperature. |
| Parameters:   | None.                                                             |
| Return Value: | 0xFFFF (not yet implemented)                                      |

| Syntax:       | unsigned char get_engine_intercooler_<br>temperature(void) |
|---------------|------------------------------------------------------------|
| Description:  | This function can get the Engine Intercooler Temperature.  |
| Parameters:   | None.                                                      |
| Return Value: | 0xFFFF (not yet implemented)                               |

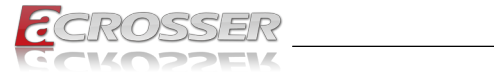

| Syntax:       | unsigned char get_engine_intercooler_thermostat_<br>opening(void)   |
|---------------|---------------------------------------------------------------------|
| Description:  | This function can get the Engine Intercooler Thermostat<br>Opening. |
| Parameters:   | None.                                                               |
| Return Value: | 0xFF (not yet implemented)                                          |
| Syntax:       | unsigned char get_barometric_pressure(void)                         |
| Description:  | This function can get the Barometric Pressure                       |

| Return Value: | 0xFF (defective)                               |
|---------------|------------------------------------------------|
| Parameters:   | None.                                          |
| Description.  | This function can get the Datometric Pressure. |

| Syntax:       | unsigned short get_cab_interior_temperature(void)   |
|---------------|-----------------------------------------------------|
| Description:  | This function can get the Cab Interior Temperature. |
| Parameters:   | None.                                               |
| Return Value: | 0xFFFF (not available)                              |

| Syntax:       | int get_ambient_air_temperature(void)              |
|---------------|----------------------------------------------------|
| Description:  | This function can get the Ambient Air Temperature. |
| Parameters:   | None.                                              |
| Return Value: | 25 (fixed)                                         |

| Syntax:       | int get_engine_air_inlet_temperature(void)              |
|---------------|---------------------------------------------------------|
| Description:  | This function can get the Engine Air Inlet Temperature. |
| Parameters:   | None.                                                   |
| Return Value: | 35 (fixed)                                              |

| Syntax:       | unsigned short get_road_surface_temperature(void)   |
|---------------|-----------------------------------------------------|
| Description:  | This function can get the Road Surface Temperature. |
| Parameters:   | None.                                               |
| Return Value: | 0xFFFF (not available)                              |

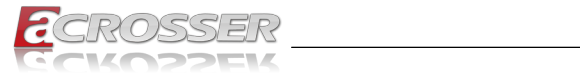

| Syntax:       | int get_engine_trip_fuel(void)                                    |
|---------------|-------------------------------------------------------------------|
| Description:  | This function can get the Engine Trip Fuel.                       |
| Parameters:   | None.                                                             |
| Return Value: | 0xFFFFFFF (not used)                                              |
|               |                                                                   |
| Syntax:       | int get_engine_total_fuel_used(void)                              |
| Description:  | This function can get the Engine Total Fuel Used.                 |
| Parameters:   | None.                                                             |
| Return Value: | incremented every 5 ms by simulator                               |
|               |                                                                   |
| Syntax:       | unsigned char get_engine_torque_mode(void)                        |
| Description:  | This function can get the Engine Torque Mode                      |
| Parameters:   | None.                                                             |
| Return Value: | 0xFF (not yet implemented)                                        |
|               |                                                                   |
| Syntax:       | unsigned char get_drivers_demand_engine_percent_<br>torque(void)  |
| Description:  | This function can get the Driver's Demand Engine – Percent Torque |
| Parameters:   | None.                                                             |
| Return Value: | 0xFF (not yet implemented)                                        |
|               |                                                                   |
| Syntax:       | unsigned char get_actual_engine_percent_<br>torque(void)          |
| Description:  | This function can get the Actual engine – Percent Torque          |
| Parameters:   | None.                                                             |
| Return Value: | 0xFF (not yet implemented)                                        |
|               |                                                                   |
| Syntax:       | int get_engine_speed(void)                                        |
| Description:  | This function can get the Engine Speed                            |
| Parameters:   | None.                                                             |
| Return Value: | An integer                                                        |

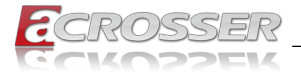

| Syntax:       | unsigned char get_source_address_of_controlling_<br>device(void) |
|---------------|------------------------------------------------------------------|
| Description:  | This function can get the Source Address of controlling device   |
| Parameters:   | None.                                                            |
| Return Value: | 0xFF (not yet implemented)                                       |
| Syntax:       | unsigned char get_engine_starter_mode(void)                      |
| Description:  | This function can get the Engine Starter Mode                    |
| Parameters:   | None.                                                            |
| Return Value: | 0xFF(not yet implemented)                                        |
| Syntax:       | unsigned char get_engine_demand_percent_<br>torque(void)         |
| Description:  | This function can get the Engine Demand – Percent<br>Torque      |
| Parameters:   | None.                                                            |
| Return Value: | 0xFF (not yet implemented)                                       |
| Syntax:       | unsigned char get_accelerator_pedal_1_low_idle_<br>switch(void)  |
| Description:  | This function can get the Accelerator Pedal 1 Low Idle Switch    |
| Parameters:   | None.                                                            |
| Return Value: | 0xFF (not yet implemented)                                       |
| Syntax:       | unsigned char get_accelerator_pedal_kickdown_<br>switch(void)    |
| Description:  | This function can get the Accelerator Pedal kickdown Switch      |
| Parameters:   | None.                                                            |
| Return Value: | 0xFF (not yet implemented)                                       |
| Syntax:       | unsigned char get road speed limit status(void)                  |
| Description:  | This function can get the Road Speed Limit Status                |
| Parameters:   | None.                                                            |
| Return Value: | 0xFF (not yet implemented)                                       |

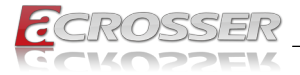

| Syntax:       | unsigned char get_accelerator_pedal_2_low_idle_<br>switch(void) |
|---------------|-----------------------------------------------------------------|
| Description:  | This function can get the Accelerator Pedal 2 Low Idle Switch   |
| Parameters:   | None.                                                           |
| Return Value: | 0xFF (not yet implemented)                                      |

| Syntax:       | float get_accelerator_pedal_position_1(void)           |
|---------------|--------------------------------------------------------|
| Description:  | This function can get the Accelerator Padal Position 1 |
| Parameters:   | None.                                                  |
| Return Value: | An float                                               |

| Syntax:       | unsigned char get_engine_percent_load_at_current_<br>speed(void) |
|---------------|------------------------------------------------------------------|
| Description:  | This function can get the Engine Percent Load At Current Speed   |
| Parameters:   | None.                                                            |
| Return Value: | 0xFF (not yet implemented)                                       |

| unsigned char get_remote_accelerator_pedal_<br>position(void)  |
|----------------------------------------------------------------|
| This function can get the Remote Accelerator Pedal<br>Position |
| None.                                                          |
| 0xFF (not yet implemented)                                     |
|                                                                |

| Syntax:       | unsigned char get_accelerator_pedal_<br>position_2(void) |
|---------------|----------------------------------------------------------|
| Description:  | This function can get the Accelerator Padal Position 2   |
| Parameters:   | None.                                                    |
| Return Value: | 0xFF (not yet implemented)                               |

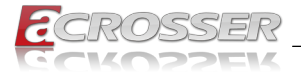

| Syntax:       | unsigned char get_vehicle_acceleration_rate_limit_<br>status(void) |
|---------------|--------------------------------------------------------------------|
| Description:  | This function can get the Vehicle Acceleration Rate Limit Status   |
| Parameters:   | None.                                                              |
| Return Value: | 0xFF (not yet implemented)                                         |

| Syntax:       | unsigned char get_actual_maximum_available_<br>percent_torque(void)  |
|---------------|----------------------------------------------------------------------|
| Description:  | This function can get the Actual Maximum Available<br>Percent Torque |
| Parameters:   | None.                                                                |
| Return Value: | 0xFF (not yet implemented)                                           |

| Syntax:       | unsigned char get_engine_particulate_trap_inlet_<br>pressure(void) |
|---------------|--------------------------------------------------------------------|
| Description:  | This function can get the Engine Particulate Trap Inlet Pressure   |
| Parameters:   | None.                                                              |
| Return Value: | 0xFF (not yet implemented)                                         |

| Syntax:       | float get_engine_intake_manifold_1_pressure(void)              |
|---------------|----------------------------------------------------------------|
| Description:  | This function can get the Engine Intake Manifold 1<br>Pressure |
| Parameters:   | None.                                                          |
| Return Value: | An float                                                       |

| Syntax:       | unsigned char get_engine_intake_manifold_1_<br>temperature(void)  |
|---------------|-------------------------------------------------------------------|
| Description:  | This function can get the Engine Intake Manifold 1<br>Temperature |
| Parameters:   | None.                                                             |
| Return Value: | 0xFF (not yet implemented)                                        |

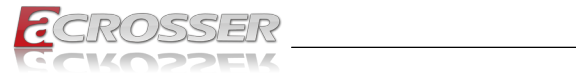

| Syntax:       | unsigned char get_engine_air_inlet_pressure(void)                        |
|---------------|--------------------------------------------------------------------------|
| Description:  | This function can get the Engine Air Inlet Pressure                      |
| Parameters:   | None.                                                                    |
| Return Value: | 0xFF (not yet implemented)                                               |
|               |                                                                          |
| Syntax:       | unsigned char get_engine_air_filter_1_differential_<br>pressure(void)    |
| Description:  | This function can get the Engine Air Filter 1 Differential Pressure      |
| Parameters:   | None.                                                                    |
| Return Value: | 0xFF (not yet implemented)                                               |
|               |                                                                          |
| Syntax:       | unsigned short get_engine_exhaust_gas_<br>temperature(void)              |
| Description:  | This function can get the Engine Exhaust Gas<br>Temperature              |
| Parameters:   | None.                                                                    |
| Return Value: | 0xFFFF (not yet implemented)                                             |
|               |                                                                          |
| Syntax:       | unsigned char get_coolant_filter_differential_<br>pressure(void)         |
| Description:  | This function can get the Engine Coolant Filter Differential<br>Pressure |
| Parameters:   | None.                                                                    |
| Return Value: | 0xFF (not yet implemented)                                               |
|               |                                                                          |
| Syntax:       | unsigned char get_driver_1_working_state(void)                           |
| Description:  | This function can get the Driver 1 working state                         |
| Parameters:   | None.                                                                    |
| Return Value: | 0xFF (not yet implemented)                                               |
|               |                                                                          |
| Syntax:       | unsigned char get_driver_2_working_state(void)                           |

| Syntax.       | unsigned char get_driver_z_working_state(vold)   |
|---------------|--------------------------------------------------|
| Description:  | This function can get the Driver 2 working state |
| Parameters:   | None.                                            |
| Return Value: | 0xFF (not yet implemented)                       |
|               |                                                  |
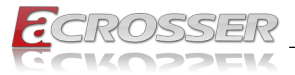

| Syntax:       | unsigned char get_vehicle_motion(void)                 |
|---------------|--------------------------------------------------------|
| Description:  | This function can get the Vehicle motion               |
| Parameters:   | None.                                                  |
| Return Value: | 0xFF (not yet implemented)                             |
|               |                                                        |
| Syntax:       | unsigned char get_driver_1_time_related_states(void)   |
| Description:  | This function can get the Driver 1 Time Related States |
| Parameters:   | None.                                                  |
| Return Value: | 0xFF (not yet implemented)                             |
|               |                                                        |
| Syntax:       | unsigned char get_driver_card_drver_1(void)            |
| Description:  | This function can get the Driver card, driver 1        |
| Parameters:   | None.                                                  |
| Return Value: | 0xFF (not yet implemented)                             |
|               |                                                        |
| Syntax:       | unsigned char get_vehicle_overspeed(void)              |
| Description:  | This function can get the Vehicle Overspeed            |
| Parameters:   | None.                                                  |
| Return Value: | 0xFF (not yet implemented)                             |
|               |                                                        |
| Syntax:       | unsigned char get_driver_2_time_related_states(void)   |
| Description:  | This function can get the Driver 2 Time Related States |
| Parameters:   | None.                                                  |
| Return Value: | 0xFF (not yet implemented)                             |
|               |                                                        |
| Syntax:       | unsigned char get_driver_card_drver_2(void)            |
| Description:  | This function can get the Driver card, driver 2        |
| Parameters:   | None.                                                  |
| Return Value: | 0xFF (not yet implemented)                             |
|               |                                                        |
| Syntax:       | unsigned char get_system_event(void)                   |
| Description:  | This function can get the System event                 |
| Parameters:   | None.                                                  |
| Return Value: | 0xFF (not yet implemented)                             |

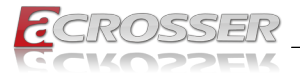

| Syntax:       | unsigned char get_handling_information(void)              |
|---------------|-----------------------------------------------------------|
| Description:  | This function can get Handling information                |
| Parameters:   | None.                                                     |
| Return Value: | 0xFF (not yet implemented)                                |
|               |                                                           |
| Syntax:       | unsigned char get_tachograph_performance(void)            |
| Description:  | This function can get Tachograph performance              |
| Parameters:   | None.                                                     |
| Return Value: | 0xFF (not yet implemented)                                |
|               |                                                           |
| Syntax:       | unsigned char get_direction_indicator(void)               |
| Description:  | This function can get Direction indicator                 |
| Parameters:   | None.                                                     |
| Return Value: | 0xFF (not yet implemented)                                |
|               |                                                           |
| Syntax:       | unsigned char get_tachograph_output_shaft_<br>speed(void) |
| Description:  | This function can get Tachograph output shaft speed       |
| Parameters:   | None.                                                     |
| Return Value: | 0xFF (not yet implemented)                                |
|               |                                                           |
| Syntax:       | float get_tachograph_vehicle_speed(void)                  |
| Description:  | This function can get Tachograph vehicle speed            |
| Parameters:   | None.                                                     |
| Return Value: | An float                                                  |

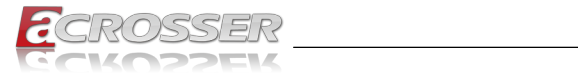

### 6.2.3. CAN Bus

| Syntax:       | i32 getCanFwVer(PicInfo *ver)                                                                                                    |
|---------------|----------------------------------------------------------------------------------------------------|
| Description:  | This function gets the version information of the CAN Bus firmware.                                                              |
| Parameters:   | The definition of struct 'PicInfo' is:                                                                                           |
|               | struct PicInfo {                                                                                                    |
|               | u8 info[18];                                                                                                    |
|               | }                                                                                                    |
|               | This API returns the version information and store the<br>information in the memory which is pointed at by the<br>pointer 'ver'. |
| Return Value: | If this function gets the version information successfully, it returns 0, any other returned value stands for error.             |

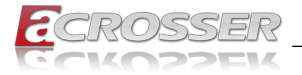

| Syntax:       | i32 getCanBaudRate                                                                                                    | i32 getCanBaudRate(u8 *baud)                                          |                                                       |  |
|---------------|----------------------------------------------------------------------------------------------------|-----------------------------------------------------------------------|-------------------------------------------------------|--|
| Description:  | This function gets the<br>of the CAN Bus. This<br>represent the Baud R<br>Rate:                                                                                                    | e current setting of t<br>function gets an 'u<br>ate. Here is the tal | the Baud Rate<br>nsigned char' to<br>ble for the Baud |  |
|               | Unsigned Char                                                                                                    | Baud Rate                                                             |                                                       |  |
|               | 1                                                                                                    | 10K                                                                   |                                                       |  |
|               | 2                                                                                                    | 20K                                                                   |                                                       |  |
|               | 3                                                                                                    | 50K                                                                   |                                                       |  |
|               | 4                                                                                                    | 100K                                                                  |                                                       |  |
|               | 5                                                                                                    | 125K                                                                  |                                                       |  |
|               | 6                                                                                                    | 250K                                                                  |                                                       |  |
|               | 7                                                                                                    | 500K                                                                  |                                                       |  |
|               | 8                                                                                                    | 800K                                                                  |                                                       |  |
|               | 9                                                                                                    | 1000K                                                                 |                                                       |  |
|               | Users can use the ma<br>Rate:                                                                                                    | acros listed below t                                                  | o set the Baud                                        |  |
|               | /* Baud Ra                                                                                                    | te */                                                                 |                                                       |  |
|               | #define BAU                                                                                                    | D_RATE_10K                                                            | 1                                                     |  |
|               | #define BAU                                                                                                    | D_RATE_20K                                                            | 2                                                     |  |
|               | #define BAU                                                                                                    | D_RATE_50K                                                            | 3                                                     |  |
|               | #define BAU                                                                                                    | D_RATE_100K                                                           | 4                                                     |  |
|               | #define BAU                                                                                                    | D_RATE_125K                                                           | 5                                                     |  |
|               | #define BAU                                                                                                    | D_RATE_250K                                                           | 6                                                     |  |
|               | #define BAU                                                                                                    | D_RATE_500K                                                           | 7                                                     |  |
|               | #define BAU                                                                                                    | D_RATE_800K                                                           | 8                                                     |  |
|               | #define BAU                                                                                                    | D_RATE_1000K                                                          | 9                                                     |  |
| Parameters:   | This function gets a<br>Baud Rate and store<br>by the pointer 'baud'.                                                                                                    | number which repr<br>s it at the memory                               | esents the specific<br>which is pointed a             |  |
| Return Value: | If this function gets the any other returned variables of the second second sec | he baud rate succe<br>llue stands for erro                            | ssfully, it returns 0<br>r.                           |  |

\_\_\_\_

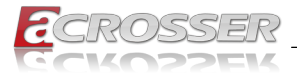

| Syntax:       | i32 setCanBaudRate(u8 baud)                                                                                                    |
|---------------|----------------------------------------------------------------------------------------------------|
| Description:  | This function sets the Baud Rate of the CAN Bus.                                                                                                    |
| Parameters:   | It takes an 'unsigned char' as the parameter and sets the<br>Baud Rate according to the value stored at the parameter<br>'baud'. The correspondence between the Baud rate and<br>the value to set to the function is the same as the table<br>listed in the previous API 'getCanBaudRate()'                                                                  |
| Return Value: | If this function sets the baud rate successfully, it returns 0, any other returned value stands for error.                                                                                                    |
|               |                                                                                                    |
| Syntax:       | i32 sendCanMessage(struct CanMsg *buffer, u8 count)                                                                                                    |
| Description:  | This function sends out CAN packages over the CAN bus.                                                                                                    |
| Parameters:   | If there is more than one CAN packet to send, these CAN<br>packages are stored in an array of type 'CanMsg'. This<br>function sends out packets in a sequential fashion. The<br>memory address of the first CAN packet to be sent is<br>pointed at by the parameter 'buffer'. The number of CAN<br>packets to be sent is indicated by the parameter 'count'. |
| Return Value: | If this function sends the CAN packet successfully, it returns 0, any other returned value stands for error.                                                                                                    |
|               | Here is an example:                                                                                                    |
|               | If the CAN packets in the array 'canAry[]' have been<br>initialized. The code listed below will send out the CAN<br>packets in the 'canAry[]' over the CAN bus.<br>unsigned int result = 0;                                                                                                    |
|               | struct CanMsg canAry[30]                                                                                                    |
|               | /*                                                                                                    |
|               | <pre>/ … Initialize the CAN packages in the canAry[30]</pre>                                                                                                    |
|               | */                                                                                                    |
|               | result = sendCanMessages( canAry, 30<br>);                                                                                                    |
|               | if( result != 0)                                                                                                    |
|               | fprintf( stderr, "Send CAN package<br>error!\n");                                                                                                    |

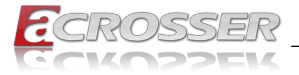

| Syntax:       | i32 getCanMessage(struct CanMsg *buffer, u8 count)                                                                                                    |
|---------------|----------------------------------------------------------------------------------------------------|
| Description:  | This function receives CAN packets from the CAN bus subsystem.                                                                                                    |
| Parameters:   | This function stores received CAN packages sequentially<br>at an array of type 'CanMsg'. The number of packages to<br>receive is indicated by the parameter 'count'.                                        |
| Return Value: | If this function receives the CAN packet successfully, it returns 0, any other returned value stands for error.                                                                                             |
|               | Here is an example:                                                                                                    |
|               | If the array 'canAry[]' of type 'CanMsg' has been declared<br>and allocated. The code listed below will receive 30 CAN<br>packages from the CAN bus subsystem and stores the<br>packages in the 'canAry[]'. |
|               | unsigned int result = 0;                                                                                                    |
|               | <pre>struct CanMsg canAry[30];</pre>                                                                                                    |
|               | <pre>result = getCanMessage( canAry, 30 );</pre>                                                                                                    |
|               | if( result != 0)                                                                                                    |
|               | fprintf( stderr, "Fail to receive CAN packets!\n");                                                                                                    |

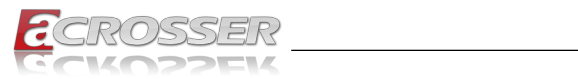

| Syntax:       | i32 getCanMa                                                                                                    | sk(struct Can                               | Mask *mask)                       |                             |  |
|---------------|----------------------------------------------------------------------------------------------------|---------------------------------------------|-----------------------------------|-----------------------------|--|
| Description:  | This function gets the current setting of the acceptance<br>masks. Masks are used to determine which bits in the<br>ID field of the CAN packet are examined with the filters.<br>There are two acceptance masks (mask0 and mask1)<br>and six acceptance filters (filter0 ~ filter5) in the CAN Bus<br>subsystem. Filter0 ~ filter1 are associated with mask0.<br>Filter2 ~ filter4 are associated with mask1.<br>Here is the Mask/Filter truth table: |                                             |                                   |                             |  |
|               | Mask bit n                                                                                                    | Filter bit n                                | Message ID                        | Accept or                   |  |
|               |                                                                                                    |                                             | bit n                             | reject bit n                |  |
|               | 0                                                                                                    | х                                           | х                                 | Accept                      |  |
|               | 1                                                                                                    | 0                                           | 0                                 | Accept                      |  |
|               | 1                                                                                                    | 0                                           | 1                                 | Reject                      |  |
|               | 1                                                                                                    | 1                                           | 0                                 | Reject                      |  |
|               | 1                                                                                                    | 1                                           | 1                                 | Accept                      |  |
|               | Note: x = don'                                                                                                    | t care                                      |                                   |                             |  |
| Parameters:   | 'CanMask'. Users use the field 'maskId' to indicate the<br>mask they want and the API put the setting of the mask in<br>the 'mask' field.<br>struct CanMask {                                                                                                    |                                             |                                   |                             |  |
|               | u8 maskId; // 0 or 1                                                                                                    |                                             |                                   |                             |  |
|               | u32 ma                                                                                                    | ask;                                        |                                   |                             |  |
|               | }                                                                                                    |                                             |                                   |                             |  |
| Return Value: | If this function<br>returns 0, any<br>For e                                                                                                    | receives the m<br>other returned<br>xample: | nask setting su<br>value stands f | ccessfully, it<br>or error. |  |
|               | struct CanMask a_mask;                                                                                                    |                                             |                                   |                             |  |
|               | a_masl<br>maskO                                                                                                    | k.maskId =                                  | 0; // indi                        | cate the                    |  |
|               | i32 r                                                                                                    | esult;                                      |                                   |                             |  |
|               | resul <sup>.</sup><br>setti<br>// a_r                                                                                                    | t = getCanM<br>ng of the m<br>nask.mask     | ask(&a_mask<br>ask is put         | ); // The<br>at             |  |
|               | if( re                                                                                                    | esult != 0)                                 |                                   |                             |  |
|               | print                                                                                                    | f("Fail to                                  | get mask!\n                       | ");                         |  |

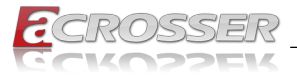

| Syntax:       | i32 setCanMask(struct CanMask mask)                                                                                                    |
|---------------|----------------------------------------------------------------------------------------------------|
| Description:  | This function sets the bit patterns to the indicated mask.<br>The target mask is indicated by the 'maskld' field in a<br>CanMask variable.                                                                                                    |
| Parameters:   | This function takes a variable of type 'CanMask'. User set<br>the bit patterns they want to the 'mask' field in a 'CanMask'<br>variable.                                                                                                    |
|               | struct CanMask {                                                                                                    |
|               | u8 maskId;  // 0 or 1                                                                                                    |
|               | u32 mask;                                                                                                    |
|               | }                                                                                                    |
|               | For example:                                                                                                    |
|               | struct CanMask varMask;                                                                                                    |
|               | i32 result;                                                                                                    |
|               |                                                                                                    |
|               | <pre>varMask.maskId = 1;</pre>                                                                                                    |
|               | <pre>varMask.mask = 0x12345678;</pre>                                                                                                    |
|               | result = setCanMask(varMask);                                                                                                    |
| Return Value: | If this function sets the mask setting successfully, it returns 0, any other returned value stands for error.                                                                                                    |
| -             |                                                                                                    |
| Syntax:       | i32 getCanFilter(struct CanFilter *varFilter)                                                                                                    |
| Description:  | This function gets the current setting of the acceptance<br>filter. Use the 'filterId' field in a 'CanFilter' variable to<br>indicate the filter you want and the API puts the setting<br>of the indicated filter in the 'filter' field in the CanFilter<br>variable 'varFilter'. |
| Parameters:   | This function takes a pointer to a 'CanFilter' type variable.                                                                                                    |
|               | For example:                                                                                                    |
|               | struct CanFilter varFilter;                                                                                                    |
|               | i32 result;                                                                                                    |
|               | result = getCanFilter(&varFilter);                                                                                                    |

if(result != 0)

printf("Fail to get the filter!\n");

Return Value:If this function gets the filter successfully, it returns 0, any<br/>other returned value stands for error.

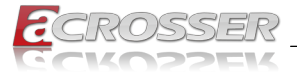

| Syntax:      | i32 setCanFilter(struct CanFilter *varFilter)                                                                                                    |  |
|--------------|----------------------------------------------------------------------------------------------------|--|
| Description: | <b>Scription:</b> This function sets the bit pattern to the filter. By indicate the 'filterType' field in the 'varFilter' variable, the bit pattern to the filter' the 'filter' field will be taken as an 'Standard ID' filter' 'Extended ID' filter.<br>Struct CanFilter { |  |
|              | u8 filterId; // There are six filters so<br>the filterId = 0 ~ 5                                                                                                    |  |
|              | u8 filterType; // filterType = STD_ID or<br>filterType = EXT_ID                                                                                                    |  |
|              | u32 filter;                                                                                                    |  |
|              | }                                                                                                    |  |
|              |                                                                                                    |  |

If a filter is configured as a 'Standard ID' filter, only bit18  $\sim$  bit28 in the mask take effect when filtering the CAN packet.

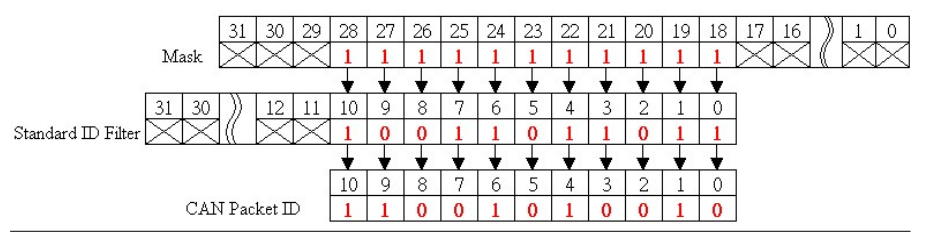

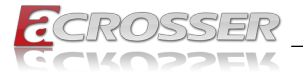

| Parameters:   | This function takes a pointer to a variable of type 'CanFilter' as the parameter. Users set up the 'filterld'. There are six filters so the 'filterld' could be $0 \sim 5$ . Filter0 and filter1 are associated with mask0. Filter2 ~ filter5 are associated with mask1. |  |  |
|---------------|----------------------------------------------------------------------------------------------------|--|--|
|               | By setting up 'filterType', users indicate the type of the<br>filter. Filter type could be 'STD_ID' or 'EXT_ID'.                                                                                                    |  |  |
|               | Depending on the filter type, the 'filter' field in the CanFilter variable could be $0x0 \sim 0x7FF$ (11 bits) when filter type is 'STD_ID'. If the filter type is 'EXT_ID', the 'filter' field in the CanFilter variable could be $0x0 \sim 0x1FFFFFFF$ (29 bits).      |  |  |
|               | For example:                                                                                                    |  |  |
|               | struct CanFilter varFilter;                                                                                                    |  |  |
|               | i32 result;                                                                                                    |  |  |
|               | <pre>varFilter.filterId = 3;</pre>                                                                                                    |  |  |
|               | <pre>varFilter.filterType = STD_ID;</pre>                                                                                                    |  |  |
|               | varFilter.filter = 0x555;                                                                                                    |  |  |
|               | result = setCanFilter(&varFilter);                                                                                                    |  |  |
|               | if(result != 0)                                                                                                    |  |  |
|               | printf("Fail to set up the filter!\n");                                                                                                    |  |  |
| Return Value: | If this function sets the filter successfully, it returns 0, any other returned value stands for error.                                                                                                    |  |  |

### 6.2.4. GPIO and Watchdog

#### 6.2.4.1. GPIO

| Syntax:       | int get_gpo_status(int pin)                                  |
|---------------|--------------------------------------------------------------|
| Description:  | Get the status of GPIO output pins.                          |
| Parameters:   | This function fills in an integer variable as the parameter. |
|               | The pin0 $\sim$ 3 is the status of the output pins           |
| Return Value: | 0 or 1 (0 is Low, 1 is High)                                 |

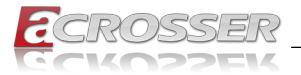

| Syntax:       | int get_gpi_status(int pin)<br>Set the status of GPIO input pins. |  |
|---------------|-------------------------------------------------------------------|--|
| Description:  |                                                                   |  |
| Parameters:   | This function fills in an integer variable as the parameter.      |  |
|               | The pin4 $\sim$ pin7 is the status of the input pins.             |  |
| Return Value: | 0 or 1 (0 is Low, 1 is High)                                      |  |

| Syntax:       | void set_gpo_status(int pin, int value);      |  |
|---------------|-----------------------------------------------|--|
| Description:  | Set the status of GPIO Output pins and Value. |  |
| Parameters:   | Set pin 0-3 value. 0 is Low, 1 is High        |  |
| Return Value: | None.                                         |  |

#### 6.2.4.2. Watchdog

| Syntax:       | void wdt_start(int timevalue)                                                                                                    |
|---------------|----------------------------------------------------------------------------------------------------|
| Description:  | This function sets the watchdog timer register to the value<br>'val' and starts to count down. The value could be 0 ~ 255.<br>The unit is second. Setting the timer register to 0 disables<br>the watchdog function and stops the countdown. |
| Parameters:   | The parameter'timevalue' is the value to set to watchdog timer register. The range is 0~255.                                                                                                    |
| Return Value: | None.                                                                                                    |
|               |                                                                                                    |
| Syntax:       | int get_wdt_count(void)                                                                                                    |
| Description:  | This function read the value of the watchdog time counter and retruns it to the caller                                                                                                    |
| Parameters:   | None.                                                                                                    |
| Return Value: | This function returns the value of the time counter and return it to the caller as an integer.                                                                                                    |
|               |                                                                                                    |
| Syntax:       | void wdt_stop(void)                                                                                                    |
| Description:  | This function read the watchdog timer stop.                                                                                                    |
| Parameters:   | None.                                                                                                    |
| Return Value: | None.                                                                                                    |

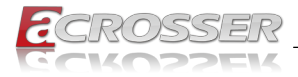

## 6.2.5. Power Subsystem

| Syntax:      | i32 getPicFwVer(struct PicInfo *ver)                                                                                             |
|--------------|----------------------------------------------------------------------------------------------------|
| Description: | This function gets the version information of the firmware of the Power Subsystem.                                               |
| Parameters:  | The definition of struct 'PicInfo' is:<br>struct PicInfo {                                                                       |
|              | u8 info[18];                                                                                                    |
|              | }                                                                                                    |
|              | This API returns the version information and store the<br>information in the memory which is pointed at by the<br>pointer 'ver'. |

| Syntax:       | i32 setPicDefault(void)                                                                                                    |
|---------------|----------------------------------------------------------------------------------------------------|
| Description:  | The function restores the Power Subsystem to the default values. After calling this API, the items listed below are restored to its default value:<br>Remote Switch → Default: Disabled |
|               | Battery Monitor → Default: Disabled                                                                                                    |
|               | Battery Voltage Delta Value →<br>Default: 1.5V                                                                                                    |
|               | System Soft Off Delay → Default: 5<br>seconds                                                                                                    |
|               | System Hard Off Delay → Default: 1<br>minute                                                                                                    |
|               | System Power On Delay → Default: 2<br>seconds                                                                                                    |
|               | OS Shutdown Delay → Default: 3<br>minutes                                                                                                    |
| Parameters:   | None.                                                                                                    |
| Return Value: | If this function works successfully, the function will return 0, any other value stands for error.                                                                                      |

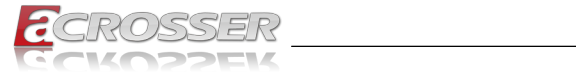

| Syntax:       | i32 getRemoteSwitch(u8 *val)                                                                                                    |
|---------------|----------------------------------------------------------------------------------------------------|
| Description:  | The function gets the status of the Remote Switch.                                                                                                    |
| Parameters:   | This function takes a pointer to an unsigned char variable<br>as the parameter. After calling this function, the status<br>of the Remote Switch will be put at the memory which is<br>pointed by the parameter 'val'. If the Remote Switch is<br>enabled, '*val' is 0x5A. If the Remote Switch is disabled,<br>the '*val' is 0xA5. Users can use the macros 'ENABLED'<br>(0x5A) and 'DISABLED'(0xA5) to test the status value<br>'*val'. |
|               | For example:                                                                                                    |
|               | u8 val;                                                                                                    |
|               | i32 result;                                                                                                    |
|               | result = getRemoteSwitch(&val);<br>if(result == 0) {                                                                                                    |
|               | if(val == ENABLED)                                                                                                    |
|               | <pre>printf("Remote Switch is enabled.\n");</pre>                                                                                                    |
|               | else it( val == DISABLED )                                                                                                    |
|               | printf("Remote Switch is disabled.\<br>n");                                                                                                    |
|               | }                                                                                                    |
| Return Value: | If this function works successfully, it returns 0, any other value stands for error.                                                                                                    |

| Syntax:       | i32 setRemoteSwitch(u8 val)                                                                                                    |
|---------------|----------------------------------------------------------------------------------------------------|
| Description:  | The function sets the status of the Remote Switch.                                                                                    |
| Parameters:   | This function takes an unsigned char as the parameter.<br>The value of this parameter can be 'ENABLED' (0x5A) or<br>'DISABLED'(0xA5). |
| Return Value: | If this function works successfully, it returns 0, any other value stands for error.                                                  |

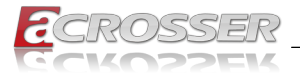

| Syntax:       | i32 getBattValt(float *vol)                                                                                                    |
|---------------|----------------------------------------------------------------------------------------------------|
| Description:  | This function gets the battery voltage ant put it in the memory which is pointed at by the pointer 'vol'.                                                                 |
| Parameters:   | This function takes a pointer to a 'float' variable as the parameter. The reading of the battery voltage is put at the memory which is pointed at by the parameter 'vol'. |
| Return Value: | If this function works successfully, it returns 0, any other value stands for error.                                                                                      |
|               |                                                                                                    |
| Syntax:       | i32 getBattMonitor(u8 *val)                                                                                                    |
| Description:  | The function gets the status of the Battery Monitor.                                                                                                    |
| -             |                                                                                                    |

 Parameters:
 This function takes a pointer to an unsigned char variable as the parameter. After calling this function, the status of the Battery Monitor will be put at the memory which is pointed by the parameter 'val'. If the Battery Monitor is enabled, '\*val' is 0x5A. If the Battery Monitor is disabled, the '\*val' is 0xA5. Users can use the macros 'ENABLED' (0x5A) and 'DISABLED'(0xA5) to test the status value '\*val'.

 Return Value:
 If this function works successfully, it returns 0, any other

value stands for error.

| Syntax:       | i32 setBattMonitor(u8 val)                                                                                                    |
|---------------|----------------------------------------------------------------------------------------------------|
| Description:  | The function sets the status of the Battery Monitor.                                                                                  |
| Parameters:   | This function takes an unsigned char as the parameter.<br>The value of this parameter can be 'ENABLED' (0x5A) or<br>'DISABLED'(0xA5). |
| Return Value: | If this function works successfully, it returns 0, any other value stands for error.                                                  |

| Syntax:       | i32 getBattDelta(float *val)                                                                                                    |
|---------------|----------------------------------------------------------------------------------------------------|
| Description:  | This function gets the delta value. The delta value is the maximum voltage deviation of the power from its nominal voltage. If the function of Battery Monitor is ON, the Power Subsystem shuts the system down when the voltage deviation of the power is larger than the delta value. |
| Parameters:   | This function takes a pointer to a float variable as the parameter. The delta value will be put at the memory which is pointed by the parameter 'val'.                                                                                                    |
| Return Value: | If this function works successfully, it returns 0, any other value stands for error.                                                                                                    |

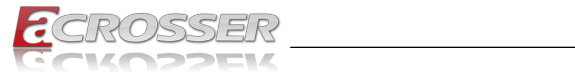

| Syntax:       | i32 setBattDelta(float val)                                                                                                    |
|---------------|----------------------------------------------------------------------------------------------------|
| Description:  | This function sets the voltage delta value. The range is 0.5V ~ 3.0V. The granularity is 0.5V.                                                                                          |
| Parameters:   | This function takes a float variable as the parameter.                                                                                                    |
| Return Value: | If this function works successfully, it returns 0, any other value stands for error.                                                                                                    |
| Syntax:       | i32 setSoftOffDelay(u32 setTime)                                                                                                    |
| Description:  | The Soft Off Delay is the interval between that the system receives a power off signal and that the system generates a power off signal. This function sets up the interval in seconds. |
| Parameters:   | The parameter is of the type of unsigned long. The value of the parameter ranges from 0~3600. The unit of the value of the parameter is seconds.                                        |
| Return Value: | If this function works successfully, it returns 0, any other value stands for error.                                                                                                    |
|               |                                                                                                    |
| Syntax:       | i32 setHardOffDelay(u32 setTime)                                                                                                    |
| Description:  | The Hard Off Delay is the interval between that the system<br>is off and that the power 5VSB is off. This function sets up<br>the interval in seconds.                                  |
| Parameters:   | The parameter is of the type of unsigned long. The value of the parameter ranges from 0~3600. The unit of the value of the parameter is seconds.                                        |
| Return Value: | If the function works successfully, it returns 0, any other value stands for error.                                                                                                    |
| Svntax:       | i32 getSoftOffDelav(u32 *Time)                                                                                                    |
| Description:  | The Soft Off Delay is the interval between that the system receives a power off signal and that the system generates a power off signal. This function gets the interval.               |
| Parameters:   | The parameter is a pointer which points to an unsigned<br>long variable. The returned value is stored at this variable.<br>The unit of the returned value is in seconds.                |
| Return Value: | If this function works successfully, the function returns 0, any other value stands for error.                                                                                          |

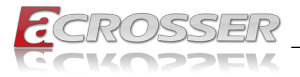

| Syntax:       | i32 getHardOffDelay(u32 *Time)                                                                                                    |
|---------------|----------------------------------------------------------------------------------------------------|
| Description:  | The Hard Off Delay is the interval between that the system<br>is off and that the power 5VSB is off. This function gets<br>the interval.                                 |
| Parameters:   | The parameter is a pointer which points to an unsigned<br>long variable. The returned value is stored at this variable.<br>The unit of the returned value is in seconds. |
| Return Value: | If this function works successfully, the function returns 0, any other value stands for error.                                                                           |
| Syntax:       | i32 getPowerOnDelay(u32 *val)                                                                                                    |
| Description:  | This function gets the Power On delay.                                                                                                    |
| Parameters:   | This function takes a pointer to an unsigned long variable<br>as the parameter. The delay time will be put at the memory<br>which is pointed by the 'val'.               |
| Return Value: | If this function works successfully, the function returns 0, any other value stands for error.                                                                           |
| Svntax:       | i32 setPowerOnDelav(u32 val)                                                                                                    |
| Description:  | This function sets the Power On delay.                                                                                                    |
| Parameters:   | This function takes an unsigned long variable as the parameter. The range of the Power On delay is 2 ~ 60 seconds.                                                       |
| Return Value: | If this function works successfully, the function returns 0, any other value stands for error.                                                                           |
|               |                                                                                                    |
| Syntax:       | i32 getShutdownDelay(u32 *val)                                                                                                    |
| Description:  | This function gets the Shutdown delay.                                                                                                    |
| Parameters:   | This function takes a pointer to an unsigned long variable<br>as the parameter. The delay time will be put at the memory<br>which is pointed by the parameter 'val'.     |
| Return Value: | If this function works successfully, the function returns 0, any other value stands for error.                                                                           |

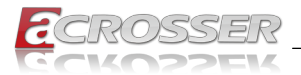

| Syntax:       | i32 setShutdownDelay(u32 val)                                                                                 |
|---------------|----------------------------------------------------------------------------------------------------|
| Description:  | This function sets the Shutdown delay.                                                                        |
| Parameters:   | This function takes an unsigned long variable as the parameter. The range of the delay is 120 ~ 3600 seconds. |
| Return Value: | If this function works successfully, the function returns 0, any other value stands for error.                |

### 6.2.6. l<sup>2</sup>c

| Syntax:      | int i2c_read_byte(unsigned char device_address,<br>unsigned char index, unsigned char *data);  |
|--------------|------------------------------------------------------------------------------------------------|
| Description: | This function get the i2c index data. The data value save to pointer data.                     |
| Parameters:  | If this function works successfully, the function returns 0, any other value stands for error. |
| Syntax:      | int i2c write byte(unsigned char device address,                                               |
| Description: | This function write the i2c index data                                                         |
| Parameters:  | If this function works successfully, the function returns 0, any other value stands for error. |

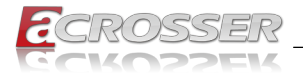

# 6.3. Appendix A

Users have to modify the boot loader configuration to support COM6. Take the grub configuration file as an example. Add '8250.nr\_uarts=XX noirqdebug' at the setting of kernel. Here, XX represents the number of COM ports the system will support. Because the power subsystem connects to main system via COM6, the XX must be greater or equal to 6.

- 1. Modify the grub.conf. [root@linux ~]# vi /boot/grub/grub.conf default=0 timeout=5 splashimage=(hd0,0)/grub/splash.xpm.gz hiddenmenu title Fedora Core (2.6.27.5.117.FC10) root (hd0,0) kernel /vmlinuz-2.6.27.5.117.FC10 ro root=/dev/hda2 rhgb quiet 8250.nr\_uarts=6 noirqdebug initrd /initrd-2.6.27.5.117.FC10.img 2. List the status of the COM ports in the system. # setserial -g /dev/ttyS\* /dev/ttyS0, UART: 16550A, Port: 0x03f8, IRQ: 4 /dev/ttyS1, UART: 16550A, Port: 0x02f8, IRQ: 3
  - /dev/ttyS2, UART: 16550A, Port: 0x03e8, IRQ: 11
  - /dev/ttyS3, UART: 16550A, Port: 0x02e8, IRQ: 10
  - /dev/ttyS4, UART: 16550A, Port: 0x04f8, IRQ: 11
  - /dev/ttyS5, UART: 16550A, Port: 0x04e8, IRQ: 10
  - The node '/dev/ttyS5' corresponds to COM6. The IO port is 0x4e8, IRQ 10.

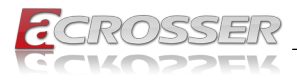

# 7. FAQ

#### Q 1. Where is the serial number located on my system?

 The serial number (S/N) is an alpha-numeric character located on the bottom or side chassis.

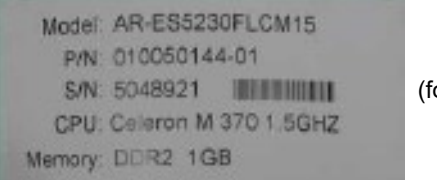

(for reference only)